# QuickStart Guide

Office of Human Rights

### Special Assistance Request

Note: Test data/information is displayed in the screenshots listed in this document

To create a new Special Assistance Request, Users can navigate to <u>https://qmportal.azahcccs.gov/</u> to Sign In

## **Table of Contents**

| 1. | Ver  | rify U | Jsers Account                             | .3 |
|----|------|--------|-------------------------------------------|----|
|    | 1.1  | Crea   | ate New Notification                      | .4 |
|    | 1.1  | .1     | Member's Information                      | .7 |
|    | 1.1  | .2     | Part A: Notification                      | .7 |
|    | 1.1  | .3     | Additional Member Information:            | .9 |
|    | 1.1  | .4     | Provider Information                      | 11 |
|    | 1.1  | .5     | Treatment Team                            | 12 |
|    | 1.1  | .6     | Psychiatric and Medical Diagnosis         | 13 |
|    | 1.1  | .7     | The Clinical Basis for Special Assistance | 14 |
|    | 1.1  | .8     | Grievances & Appeals                      | 14 |
|    | 1.1  | .9     | Guardian/Advocate                         | 15 |
|    | 1.1  | .10    | Attachments                               | 16 |
|    | 1.1  | .11    | E-Sign (Provider)                         | 18 |
|    | 1.1  | .12    | E-Sign (Health Plan/Contractors)          | 18 |
| 2  | Sea  | rch l  | Existing Notification                     | 20 |
|    | 2.1  | Mei    | mber Search                               | 20 |
|    | 2.2  | Spe    | cial Assistance Notification search       | 22 |
|    | 2.3  | Upc    | late the Notification                     | 23 |
|    | 2.4  | Add    | litional Member Information Update        | 23 |
|    | 2.5  | Ass    | igned Provider Agency                     | 26 |
|    | 2.6  | Trea   | atment Team                               | 28 |
|    | 2.7  | Clir   | nical Information                         | 31 |
|    | 2.8  | Gua    | rdian/Advocate Information                | 31 |
|    | 2.9  | Clo    | sure the Notification                     | 33 |
|    | 2.10 | Not    | ification of Change                       | 33 |

# QuickStart Guide

Office of Human Rights

## Special Assistance Request

| 3 | H   | Health Plan Reviewer |  |
|---|-----|----------------------|--|
|   | 3.1 | 1 Part A Review      |  |
|   | 3.2 | 2 Part C Review      |  |
|   | 3.3 | 3 OHR Admin          |  |
| 4 | (   | Create Communication |  |
| 5 | F   | Report               |  |

# **QuickStart Guide**

Office of Human Rights

### **Special Assistance Request**

# 1. Verify Users Account

Log in to the QM Portal to verify that you have access to the OHR application.

Figure 1- QM Portal Login Page

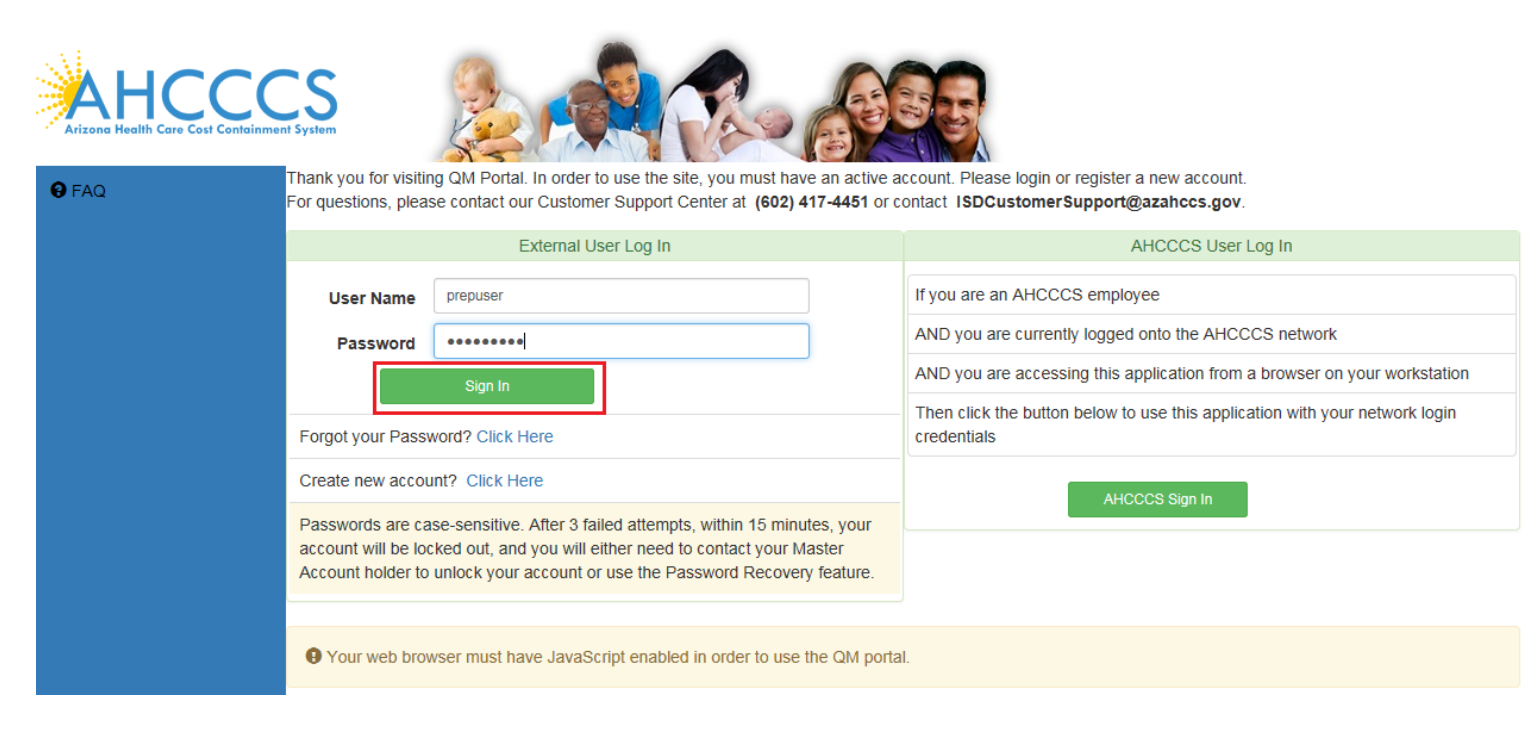

After logging in to the QM Portal, look at the left-hand navigation menu to verify the OHR link. If the OHR link is not visible, you will need to contact the Master Account Holder to request access to the OHR section. If you are able to see the OHR link, then you have been assigned the 'OHR' role to access the OHR application. Click on OHR link to proceed.

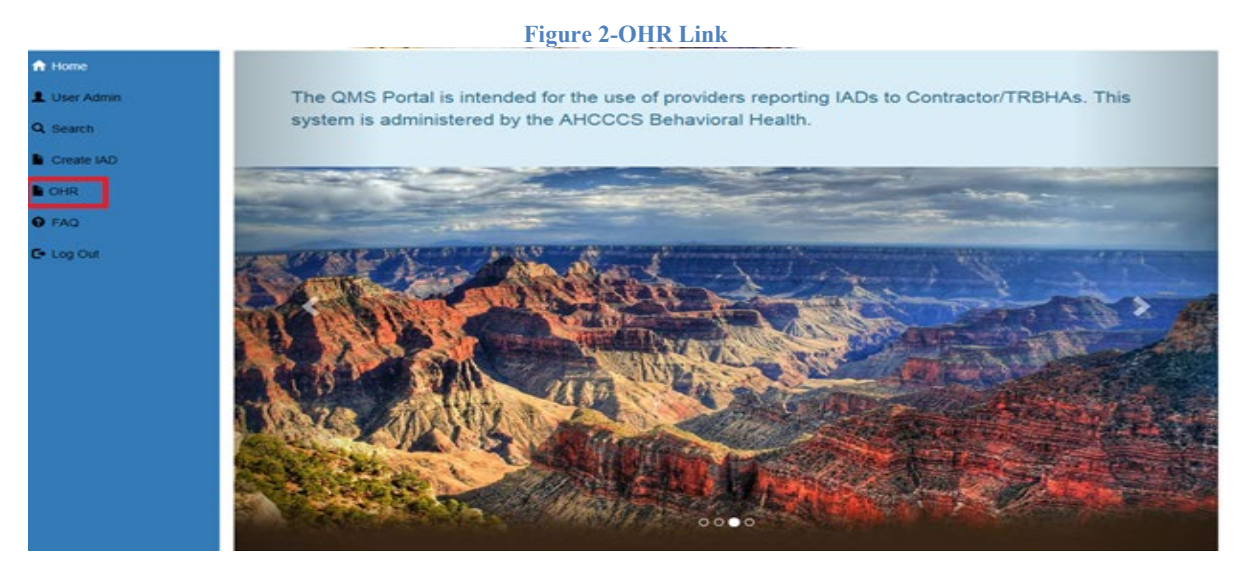

## QuickStart Guide

Office of Human Rights

### **Special Assistance Request**

## 1.1 Create New Notification

After clicking the OHR link, the Special Assistance Portal page will be displayed. There will be two options available for use, the Member Search and the Special Assistance Notification Search. The Member Search option is used to search for a member and then create a notification. This is the first step in creating a Special Assistance Notification form for the Office of Human Rights.

| Figure 3-Special Assistance Portal                                                                                                    |
|----------------------------------------------------------------------------------------------------|
| Artzene Heelih Core Cost Containment System                                                                                                    |
| QM Portal> AHome LUser Admin QSearch Create IAD CHR OFAQ CoLog Out                                                                                                    |
| Special Assistance Portal                                                                                                    |
| The Special Assistance Portal is intended for the use of providers submitting the Notification of a Member in need of Special Assistance per AMPM 320-R (attachment F). This system is administered by the AHCCCS Office of Human Rights. |
| Q Member Search Q Special Assistance Notification Search                                                                                                    |
| Click button below to search for a member and to create a Notification. Member Search                                                                                                    |
|                                                                                                    |

Click on the 'Member Search' button to begin. The first step is to locate a member. This is done by completing the Member Lookup page.

|                                             | Figure 4-Member Looku                          | ip page                                     |
|---------------------------------------------|------------------------------------------------|---------------------------------------------|
| Atizone Health Care Cost Containment System |                                                |                                             |
| QM Portal> AHome LUser Admin                | Q.Search Create IAD OHR OFAQ C+Lo              | g Out                                       |
|                                             |                                                | A Home Q SPA Search                         |
| lease enter in Member's Last Name,          | First Name and Date of Birth or enter Member's | s Date of Birth and AHCCCS ID               |
| Member Lookup                               |                                                |                                             |
|                                             | Search for Member                              |                                             |
| Last Name                                   | First Name                                     | D.O.B<br>(Date Should be MM/DD/YYYY format) |
| AHCCCSID                                    |                                                |                                             |
|                                             |                                                | Search for Member                           |
|                                             |                                                |                                             |
|                                             |                                                |                                             |
|                                             |                                                |                                             |

# QuickStart Guide

Office of Human Rights

### **Special Assistance Request**

Enter search criteria to find a member. The search criteria must include the following information and be in the following format:

- AHCCCS ID/State ID: (letter followed by 8 numbers)
- DOB: MM/DD/YYYY

Or

- DOB: MM/DD/YYYY
- Last Name (uppercase or lowercase)
- First Name (uppercase or lowercase)

For this guide, we will enter AHCCCS ID/State ID and Date of Birth. Click the 'Search for Member' button to begin the search. Search results will be populated below.

Figure 5-Performing a Member Search

| Arizona Health Care Co        | St Containment System           |                   |                        | CASE.                    |                    |                     |  |
|-------------------------------|---------------------------------|-------------------|------------------------|--------------------------|--------------------|---------------------|--|
| QM Portal> 1                  | Home LUser Admin                | OHR OFAQ          | O Technical Assistance | C+ Log Out               |                    |                     |  |
|                               |                                 |                   |                        |                          |                    | A Home Q SPA Search |  |
|                               |                                 |                   |                        |                          |                    | OHR ADMIN           |  |
| Please enter in M<br>Member I | lember's Last Name, I<br>_OOKUP | First Name and Da | te of Birth or enter M | ember's Date of Birth an | d AHCCCS ID        |                     |  |
|                               |                                 |                   | Search                 | or Member                |                    |                     |  |
| Last Nar                      | ne                              |                   | First Name             |                          | (Date Should be MM | I/DD/YYYY format)   |  |
| A085252                       | 212                             |                   |                        |                          |                    |                     |  |
|                               |                                 |                   |                        |                          | Searc              | ch for Member       |  |

## QuickStart Guide

Office of Human Rights

### **Special Assistance Request**

| Please enter in Membe                | er's Last Name, Firs               | t Name and Date of Birth o             | r enter Member's      | Date of Birth and A                                    | AHCCCS ID                                        |   |
|--------------------------------------|------------------------------------|----------------------------------------|-----------------------|--------------------------------------------------------|--------------------------------------------------|---|
| Member Look                          | kup                                |                                        |                       |                                                        |                                                  |   |
|                                      |                                    |                                        | Search for Member     |                                                        |                                                  |   |
| Last Name                            |                                    | First Name                             |                       |                                                        | 03/06/1977<br>(Date Should be MM/DD/YYYY format) |   |
| A08525212                            |                                    |                                        |                       |                                                        |                                                  |   |
|                                      |                                    |                                        |                       |                                                        | Search for Member                                |   |
|                                      |                                    |                                        |                       |                                                        |                                                  |   |
|                                      |                                    |                                        |                       |                                                        |                                                  |   |
|                                      |                                    |                                        |                       |                                                        |                                                  |   |
|                                      |                                    |                                        | Search Results        |                                                        |                                                  |   |
| SELF MEMBERSMI                       |                                    |                                        |                       |                                                        | Select                                           | ~ |
| AHCCCSID:<br>DOB:<br>GENDER:<br>AGE: | A08525212<br>03/06/1977<br>M<br>42 | CATEGORY:<br>ELGIBILITY START:<br>GSA: | S<br>04/01/2019<br>42 | ENROLLMENT:<br>As Of Date:<br>START DATE:<br>END DATE: | MERCY CARE PLAN<br>04/20/2019<br>04/20/2019      |   |

**Figure 6-Member Search Results** 

Click on 'Select' button for the member and a 'Create Request' button will be displayed.

#### Figure 7-Create a Request

|                   |                         |                                | Search Results  |                            |                               |   |
|-------------------|-------------------------|--------------------------------|-----------------|----------------------------|-------------------------------|---|
| LF MEMBERSMI      |                         |                                |                 |                            | Select                        | 1 |
| AHCCCSID:<br>DOB: | A08525212<br>03/06/1977 | CATEGORY:<br>ELGIBILITY START: | S<br>04/01/2019 | ENROLLMENT:<br>As Of Date: | MERCY CARE PLAN<br>04/20/2019 |   |
| GENDER:           | M                       | GSA:                           | 42              | START DATE:                | 04/20/2019                    |   |
| AGE:              | 42                      |                                |                 | END DATE:                  |                               |   |

After the user clicks on the 'Create Request' link, they will be redirected to a new Special Assistance form. The 'Special Assistance Notification Form' is the main form for the OHR application. The form has the 'Member's Information' section in the center of the page and four subsections accessible through the left-hand navigation menu, Part A: Notification, Part B: Response, Part C: Notification of Closure and Communication.

QuickStart Guide

Office of Human Rights

**Special Assistance Request** 

**Figure 8-Special Assistance Form** 

## 1.1.1 Member's Information

This section contains member specific information retrieved from PMMIS and cannot be edited.

| Member's Information |                         |                                      |                   |                 |
|----------------------|-------------------------|--------------------------------------|-------------------|-----------------|
| Member:              | AHCCCS ID:              |                                      | Enrollment        | MERCY CARE PLAN |
| Gender.              | Status:                 | Active - Part b other (family, etc.) | Start Date:       |                 |
| Case No :            | Elicibility Start Date: | 42                                   | Plan Change As Of | -               |

## 1.1.2 Part A: Notification

There are seven subsections contained within the Part A. These sections are: Additional Member Information, Provider Information, Clinical Information, Guardian/Advocate Information, Attachments, E-sign (Provider) and E-sign (Health Plan/Contractors).

# **QuickStart Guide**

Office of Human Rights

#### **Special Assistance Request**

#### Special Assistance Notification Form Member's Information: Member: SELF MEMBERSMI AHCCCS ID: A08525212 MERCY CARE PLAN Enrollment: Part A: Notification Gender: М Status: Start Date: 04/20/2019 Part B: Response D.O.B: 03/06/1977 GSA 42 End Date: Plan Change As Of: 04/20/2019 Part C: Notification Case No.: Guardian Status: Eligibility Start Date: 04/01/2019 Communication Part A: Notification (To Be Completed By the CONTRACTOR, TRBHA, PROVIDER or Other Person Qualified) E Additional Member Information Provider Information Clinical Information E Guardian/Advocate Information Attachments 🖍 E-sign (Provider) E-sign(HealthPlan/Contractors)

**Figure 9-Members Information and Part A** 

QuickStart Guide

Office of Human Rights

### **Special Assistance Request**

## 1.1.3 Additional Member Information

Figure 10- Part A (Additional Member Information)

|                                                     |            |       | Member Infor | mation    |                  |      |            | COT Start Date                 |
|-----------------------------------------------------|------------|-------|--------------|-----------|------------------|------|------------|--------------------------------|
| Member:                                             | ADRIANNE   | JONES | Gender:      | F D.O.B:  | 07/16/1992       | Age: | 27         | 03-01-2020                     |
| Home Address<br>1333 N 24TH ST<br>PHOENIX<br>Phone: | APT 120    |       |              |           | AZ<br>6028256504 | 850  | 08         | COT End Date 03-02-2020        |
|                                                     |            |       | Member Resi  | dence     |                  |      |            |                                |
| Residence                                           | Гуре: НСТС |       |              |           | ~                |      |            | ALTCS DDD<br>No                |
| Address:                                            | Test231    |       |              |           |                  |      |            |                                |
| City:                                               | Testaz12   |       | State:       | AZTre     | est1             |      |            | Eligibility Status<br>Title 19 |
| Zip:                                                | 85555      |       | Phone:       | 480-2     | 22-2222          |      |            |                                |
|                                                     |            |       |              |           |                  |      |            |                                |
|                                                     |            |       |              |           |                  |      |            |                                |
| Name                                                |            |       | Submi        | tted By   |                  |      | Submission | Date                           |
| CCSVAXGupta                                         |            |       | Anurad       | lha Gupta |                  |      | 03/05/2020 |                                |
|                                                     |            |       |              |           |                  |      |            |                                |

The Additional Member Information contains the member's name, vital records and the home address we have on file in PMMIS. The Member Residence section is the current residence they are in, which may differ from what is reported from PMMIS. Complete the form by selecting a 'Residence Type' and completing the address and phone fields.

A log has been added under the member information to capture the identity of the user that created and/or updated the Part A Member Information without requiring a signature.

The 'COT Start Date' and 'COT End Date' fields are not required unless you have selected a 'COT Start Date'. If entering these dates, the OHR application will verify that the 'COT End Date' is greater than the 'COT Start Date'.

The 'ALTCS DDD' and 'Eligibility Status' are pulled from PMMIS and cannot be changed.

# QuickStart Guide

Office of Human Rights

#### **Special Assistance Request**

| Figure 91 - Additional Member Information Explained                                                 |  |
|----------------------------------------------------------------------------------------------------|--|
| Part A: Notification (To Be Completed By the CONTRACTOR, TRBHA, PROVIDER or Other Person Qualified) |  |
|                                                                                                    |  |

|               |             |           | Member Inforr | nation   |            |    |       |    | COT Start D     | ate |
|---------------|-------------|-----------|---------------|----------|------------|----|-------|----|-----------------|-----|
| Member:       | SELF        | MEMBERSMI | Gender:       | M D.O.B: | 03/06/1977 |    | Age:  | 42 | 05/03/2019      |     |
| Address(s) or | n file with | AHCCCS    |               |          |            |    |       |    |                 |     |
| Home Address  |             |           |               |          |            |    |       |    | COT End D       | ate |
| 1234 SOMEWHE  | ERE ST      |           |               |          |            | 47 | 85338 |    |                 |     |
| Phone:        |             |           |               |          |            | ~~ | 00000 |    | 05/06/2019      |     |
|               |             |           |               |          |            |    |       |    |                 |     |
|               |             |           | Member Resi   | lence    |            |    |       |    |                 |     |
| Residence 1   | уре:        | HOTO      |               |          | ~          |    |       |    | ALTCS DD        | D   |
|               |             | 1010      |               |          |            |    |       |    | No              |     |
| Address:      |             | Test      |               |          |            |    |       |    |                 |     |
| City:         |             | Test      | State:        | Test     |            |    |       |    | Eligibility Sta | tus |
|               |             | 1001      |               | 1031     |            |    |       |    | Intle 19        |     |
|               |             |           |               |          |            |    |       |    |                 |     |
| Zip:          |             | 85050     | Phone:        | 480-2    | 22-2222    |    |       |    |                 |     |
|               |             |           |               |          |            |    |       |    |                 |     |
|               |             |           |               |          |            |    |       |    |                 |     |
|               |             |           |               |          |            |    |       |    |                 |     |
|               |             |           |               |          |            |    |       |    |                 | _   |

When complete, the user must save the Member's Information by clicking the 'Save' button. Validation will be performed to ensure accurate information and will create a new case number for the Notification. You will want to document this number for future follow-up and easy access to the record.

#### Figure 102-New Case Number Assigned

| Member:         SELF MEMBERSMI         AHCCCS ID:         A08525212         Enrollment:         MERCY CARE PLAN           Gender:         M         Status:         Start Date:         04/20/2019           D.O.B:         03/06/1977         GSA         42         End Date: | Member's Information: |                |                  |           |                         |                 |  |  |  |  |  |  |  |
|----------------------------------------------------------------------------------------------------|-----------------------|----------------|------------------|-----------|-------------------------|-----------------|--|--|--|--|--|--|--|
| Gender:         M         Status:         Start Date:         04/20/2019           D.O.B:         03/06/1977         GSA         42         End Date:                                                                                                    | Member:               | SELF MEMBERSMI | AHCCCS ID:       | A08525212 | Enrollment:             | MERCY CARE PLAN |  |  |  |  |  |  |  |
| D.O.B: 03/06/1977 GSA 42 End Date:                                                                                                    | Gender:               | M              | Status:          |           | Start Date:             | 04/20/2019      |  |  |  |  |  |  |  |
| Dian Change As Of 04/20/2040                                                                                                    | D.O.B:                | 03/06/1977     | GSA              | 42        | End Date:               |                 |  |  |  |  |  |  |  |
| Pian Change As Of: 04/20/2019                                                                                                    |                       |                |                  |           | Plan Change As Of:      | 04/20/2019      |  |  |  |  |  |  |  |
| Case No.: SA-2019-6456 Guardian Status: Eligibility Start Date: 04/01/2019                                                                                                    | Case No.:             | SA-2019-6456   | Guardian Status: |           | Eligibility Start Date: | 04/01/2019      |  |  |  |  |  |  |  |

# **QuickStart Guide**

Office of Human Rights

### **Special Assistance Request**

## 1.1.4 Provider Information

Click on the Provider panel to continue to the next section.

#### **Figure 11-Provider Information Panel**

#### Provider Information

The Provider Information section has three subsections: Assigned Provider Agency and Treatment Team.

#### Figure 12-Provider Information-Assigned Provider Agency and Treatment Team

| Select Provider          |                                                                                                    |
|--------------------------|----------------------------------------------------------------------------------------------------|
|                          |                                                                                                    |
|                          |                                                                                                    |
|                          |                                                                                                    |
|                          |                                                                                                    |
|                          |                                                                                                    |
| Treatment Team           |                                                                                                    |
| Case Manager Phone:      | Case Manager Email:                                                                                                    |
| Phone:                   | Email:                                                                                                    |
|                          |                                                                                                    |
| Clinical Director Phone: | Clinical Director Email:                                                                                                    |
| Phone:                   | Email:                                                                                                    |
|                          |                                                                                                    |
| BHMP Phone:              | BHMP Email:                                                                                                    |
| Phone:                   | Email:                                                                                                    |
|                          |                                                                                                    |
|                          | Treatment Team Case Manager Phone: Phone: Ph |

Click on the 'Select Provider' button and a search window will pop up with two search options: Provider Name or AHCCCS ID. The User must be affiliated with the Provider or the system will not allow a selection. This is to ensure that the current Provider is updating this section.

#### Figure 14-Select a Provider Step 1

| Assigned Provider Agency |
|--------------------------|
| Select Provider          |
|                          |
|                          |
|                          |
|                          |

## QuickStart Guide

Office of Human Rights

### **Special Assistance Request**

#### Figure 15-Provider Name Search option

| Provider Name:              | CHICCO D          | AHCCCS ID:      | Click To |
|-----------------------------|-------------------|-----------------|----------|
| Enter at least 3 Characters | for Provider Name | Enter AHCCCS ID | Search   |

By default, 'Provider Name' will be selected. A minimum of three characters of the Provider name is required to search for a Provider. Alternatively, the user can select the 'AHCCCS ID' option to search for Providers. After clicking the 'Search' button, results will be displayed below the search window.

#### **Figure 16-Search Results**

|            |              |        | Search Results |             |              |
|------------|--------------|--------|----------------|-------------|--------------|
| Select     |              |        |                |             |              |
| AHCCCS ID: |              | 966301 | Name:          | ALLEN/CRISE | TTA          |
| Address:   | 834 E. 8TH A | WE.    | City:          | MES         | A            |
| State:     | AZ           | Zip:   | 85204          | Phone:      | 602-279-1427 |
| State:     | AZ           | Zip;   | 85204          | Phone:      | 602-279-1427 |
| Select     |              | 279840 | Name:          | ALL EN/FON  | DA           |

After selecting a Provider, their information will be populated into the Assigned Provider Agency section.

Figure 17-Populated Assigned Provider Agency and Treatment Team

| Assigned Provider Agency                                          |                                                                    |                 |  |
|-------------------------------------------------------------------|--------------------------------------------------------------------|-----------------|--|
| AHCCCS ID:<br>Provider Name:<br>Address<br>City:<br>State:<br>Zip | 966301<br>ALLEN/CRISETTA<br>B34 E. BTH AVE.<br>MESA<br>AZ<br>85254 | Select Provider |  |

## 1.1.5 Treatment Team

This section contains the case manager contact information, the case manager's supervisors contact information, clinical director contact and BHMP contact information.

## QuickStart Guide

Office of Human Rights

## **Special Assistance Request**

| Case Manager Name:          | Case Manager Phone:       | Case Manager Email:       |
|-----------------------------|---------------------------|---------------------------|
| Case Manager Name:          | Phone:                    | Email:                    |
| Clinical Director Name:     | Clinical Director Phone:  | Clinical Director Email:  |
| Clinical Director Name:     | Phone:                    | Email:                    |
| Case Manager's Supervisor   | Case Manager's Supervisor | Case Manager's Supervisor |
| Name:                       | Phone:                    | Email:                    |
| Case Manager's Supervisor   | Case Manager's Supervisor | Case Manager's Supervisor |
| Name:                       | Phone:                    | Email:                    |
| Case Manager's Supervisor N | Phone:                    | Email:                    |
| Case Manager's Supervisor   | Case Manager's Supervisor | Case Manager's Supervisor |
| Name:                       | Phone:                    | Email:                    |
| Case Manager's Supervisor N | Phone:                    | Email:                    |
| Case Manager's Supervisor   | Case Manager's Supervisor | Case Manager's Supervisor |
| Name:                       | Phone:                    | Email:                    |
| Case Manager's Supervisor N | Phone:                    | Email:                    |
| BHMP Name:                  | BHMP Phone:               | BHMP Email:               |
| Case Manager's Supervisor   | Case Manager's Supervisor | Case Manager's Supervisor |
| Name:                       | Phone:                    | Email:                    |
| Case Manager's Supervisor N | Phone:                    | Email:                    |
| BHMP Name:                  | BHMP Phone:               | BHMP Email:               |
| BHMP Name:                  | Phone:                    | Email:                    |
| Case Manager's Supervisor   | Case Manager's Supervisor | Case Manager's Supervisor |
| Name:                       | Phone:                    | Email:                    |
| Case Manager's Supervisor N | Phone:                    | Email:                    |
| BHMP Name:                  | BHMP Phone:               | BHMP Email:               |
| BHMP Name:                  | Phone:                    | Email:                    |

## NOTE: Information will not be saved until the 'Save' button is clicked.

The Clinical Information section has 3 areas that collect the member's clinical information: The Psychiatric and Medical Diagnosis, the Clinical Basis for Special Assistance and Grievances & Appeals.

## 1.1.6 Psychiatric and Medical Diagnosis

To add a Psychiatric and Medical Diagnosis, the user must enter at least three characters of the diagnosis code to search through all the codes in the database. Once the correct diagnosis code is found, the user can select it from the list and click 'ADD Diagnosis' button to record the selection into the grid as shown below.

| Figure | 18-Psychiatri | c and Medical | Diagnosis |
|--------|---------------|---------------|-----------|
|--------|---------------|---------------|-----------|

|                                      |                                                                                  | Psychiatric and Medical Diagnoses |               |
|--------------------------------------|----------------------------------------------------------------------------------|-----------------------------------|---------------|
| Info! Please enter at least 3 charac | ter Code then Select from the suggestion list and click "ADD Diagnosis" to recon | d your selection.                 |               |
| Code                                 |                                                                                  |                                   | Add Diagnoses |
| Code                                 | Description                                                                      | Remove                            |               |
| F11.1                                | OPIOID ABUSE                                                                     | ×                                 |               |
|                                      |                                                                                  |                                   |               |

# QuickStart Guide

Office of Human Rights

### **Special Assistance Request**

Users can add multiple codes but cannot add duplicate codes. Users can remove a diagnosis code by clicking on 'X'.

## 1.1.7 The Clinical Basis for Special Assistance

If a member's ability to participate in treatment is hindered due to a psychiatric condition, then the user must select the Special Assistance Criteria for that member. The section includes a text area that can be used to explain the details of the clinical condition of the member.

#### Figure 19-Clinical Basis for Special Assistance

|                             | Clinical Basis for Specia                          | I Assistance                                 |                |  |
|-----------------------------|----------------------------------------------------|----------------------------------------------|----------------|--|
| Special Assistance Criteria | Cognitive barrier/limitation                       | ~                                            |                |  |
| Please describ              | e how option selected above interferes with persor | 's ability to participate effectively in his | /her treatment |  |
| Test                        |                                                    |                                              |                |  |
|                             |                                                    |                                              |                |  |
|                             |                                                    |                                              |                |  |
|                             |                                                    |                                              |                |  |
|                             |                                                    |                                              |                |  |

## 1.1.8 Grievances & Appeals

The Grievances & Appeals section collects any information about any Grievance or Appeals that a member may have filed at the time of opening a notification.

#### Figure 20-Grievances & Appeals

|                                         | Grievances & Appeals                                |       |      |
|-----------------------------------------|-----------------------------------------------------|-------|------|
| Is there a current Grievance or Appeal? | Yes                                                 | ~     |      |
| Pleas                                   | e describe the subject matter or the Grievance or A | ppeal |      |
| Test                                    |                                                     |       |      |
|                                         |                                                     |       |      |
|                                         |                                                     |       |      |
|                                         |                                                     |       | Save |

Clicking this 'Save' button will save all clinical data entered in the sections above.

#### **Special Assistance Request**

Arizona Health Care Cost Containment System

# QuickStart Guide

Office of Human Rights

## 1.1.9 Guardian/Advocate

The Guardian/Advocate section collects information about the member's Guardian or Advocate along with their contact information. User must fill out all the information and identify any natural support that is currently assisting the member regardless of whether the clinical team agrees that this person should meet needs.

| Figure | 21-Guardian | & Advocate | Information |
|--------|-------------|------------|-------------|
|        |             |            |             |

| Is the Clinical Team in agreement with t | he below identified support meeting the Special Assistance I | Needs?   | Please select | ~ |
|------------------------------------------|--------------------------------------------------------------|----------|---------------|---|
| Is the Member in agreement with the be   | low identified support meeting the Special Assistance Need   | \$?      | Please select | v |
| Is the Person in Need of Special Assiste | ince Aware that You are Submitting this Notification?        |          | Yes           | ~ |
| If Person was not informed please expla  | ain below:                                                   |          |               |   |
|                                          |                                                              |          |               |   |
|                                          |                                                              |          |               |   |
|                                          |                                                              |          |               | Å |
| Relationship to member:                  | Guardian                                                     |          |               |   |
|                                          | Friend                                                       |          |               |   |
|                                          | Other                                                        |          |               |   |
| Contact Information                      |                                                              | Name.    |               |   |
|                                          |                                                              | Address: |               |   |
|                                          |                                                              | City:    |               |   |
|                                          |                                                              |          |               |   |
|                                          |                                                              | State:   |               |   |
|                                          |                                                              | Zip.     |               |   |
|                                          |                                                              | Phone:   |               |   |
|                                          |                                                              | Email.   |               | _ |
|                                          |                                                              |          |               |   |

# QuickStart Guide

Office of Human Rights

### **Special Assistance Request**

| Clinical Condition                   | Cognitive barrier/limitation            |  |
|--------------------------------------|-----------------------------------------|--|
| Who is meeting the special assistanc | e needs, as determined by AHCCCS OHR:   |  |
| Relationship:                        | Guardian Family Member Filend OHR Other |  |
| Name:                                |                                         |  |
| Address:                             |                                         |  |
| City:                                |                                         |  |
| State                                |                                         |  |
| Zip.                                 |                                         |  |
| Phone:                               |                                         |  |
| Email:                               |                                         |  |
| Date Assigned:                       |                                         |  |
|                                      | Notification Status                     |  |

Figure 22-Guardian & Advocate Information Part 2

Once the information is entered into the Guardian and Advocate section, clicking the save button will save all the data and copy the information to the Review of Notification section.

### 1.1.10Attachments

The Attachment section allows the user to upload files which may contain additional information related to the member. Any document type can be uploaded (.doc, .docx, .txt, .pdf, etc.). The only restriction is that the file must be less than 10 MB. For members with guardians, the user must attach documentation of the guardianship here.

# QuickStart Guide

Office of Human Rights

### **Special Assistance Request**

Figure 23-Attachments section

| meets the criteria for special assistance, or service plans. |                                              |
|--------------------------------------------------------------|----------------------------------------------|
| Please Select a File to Upload                               | Browse<br>Note: uploads may not exceed 10MB. |
|                                                              | Upload                                       |
| Files Attached                                               |                                              |
| There are no attachments to display.                         |                                              |
| <                                                            | >                                            |

After uploading the document, the user can view or delete document by clicking on their respective buttons.

#### Figure 25- Attachment Management

| icase select a |       | pioau       |               |                 | Note: uploads may not exceed 10MB. |
|----------------|-------|-------------|---------------|-----------------|------------------------------------|
|                |       | Files       | Attached      |                 | Upload                             |
| FILE NAME      | Туре  | Submit Date | View Document | Delete Document |                                    |
| 803.docx       | .docx | 03/15/2018  | View          | Delete          |                                    |
| /              |       |             |               |                 |                                    |
|                |       |             |               | >               |                                    |

# QuickStart Guide

Office of Human Rights

### **Special Assistance Request**

#### Figure 26-Deleting an attachment

| riease select a | I FILE TO U | pioad       |               |   | Note: uploads may not exceed 10MB.   |
|-----------------|-------------|-------------|---------------|---|--------------------------------------|
|                 |             |             |               |   | Upload                               |
|                 |             | File:       | s Attached    |   | Message from webpage                 |
| FILE NAME       | Туре        | Submit Date | View Document | D |                                      |
| 803.docx        | .docx       | 03/15/2018  | View          |   | V Do you want to delete this record? |
| <               |             |             |               |   | OK Cancel                            |

## **1.1.11E-Sign (Provider)**

If the Health Plan is creating the notification, the Provider e-signature will not be required and only the Health Plan user will be required to sign.

Note: The user cannot e-sign until all six sections have been completed and each save button has been clicked. If the user does not sign the application, a case number will be generated but the Health Plan will not be notified.

## **1.1.12E-Sign (Health Plan/Contractors)**

The E-Sign section for Part A collects the submission type, title of person preparing notification, and signature logs. For new notifications, the user must choose the 'New Notification-Pending OHR' option.

# QuickStart Guide

Office of Human Rights

### **Special Assistance Request**

#### Figure 27-Health Plan E-sign Submission Type

| E-sign(HealthPlan/Contractors)                    |                                |  |  |  |  |  |
|---------------------------------------------------|--------------------------------|--|--|--|--|--|
| Subr                                              | nission Type                   |  |  |  |  |  |
| What type of Submission is this?                  | New Notification - Pending OHR |  |  |  |  |  |
| Title of the person preparing this notification.  | Supervis                       |  |  |  |  |  |
| Please type your password to confirm e-signature. | ••••••                         |  |  |  |  |  |
|                                                   | E-Sign                         |  |  |  |  |  |
| Dispetture Les (                                  | Laolth Dian (Cantrontern)      |  |  |  |  |  |
|                                                   |                                |  |  |  |  |  |
| There are no data records to display.             |                                |  |  |  |  |  |
|                                                   |                                |  |  |  |  |  |
|                                                   |                                |  |  |  |  |  |

Once a password is entered and validated, the 'Signature Log' saves the person who submitted the notification, and an email notification is sent to OHR informing them that a new notification has been created by a Health Plan.

#### Figure 28-E-Signing

| Submission Type                    |                    |                                |        |  |  |
|------------------------------------|--------------------|--------------------------------|--------|--|--|
| What type of Submission is this?   |                    | New Notification - Pending OHR |        |  |  |
| Title of the person preparing this | notification.      | Supervisor                     |        |  |  |
| Please type your password to co    | nfirm e-signature. |                                |        |  |  |
|                                    |                    |                                | E-Sign |  |  |
|                                    | Signature Log      | (HealthPlan/Contractors)       |        |  |  |
|                                    | Title              | SUBMISSION DATE                |        |  |  |
| Submitted By                       |                    |                                |        |  |  |

**Special Assistance Request** 

Arizona Health Care Cost Containment System

QuickStart Guide

Office of Human Rights

# 2 Search Existing Notification

A Health Plan user can search for existing notifications using the Member Search or Notification Search functions.

**Figure 29-Special Assistance Portal** 

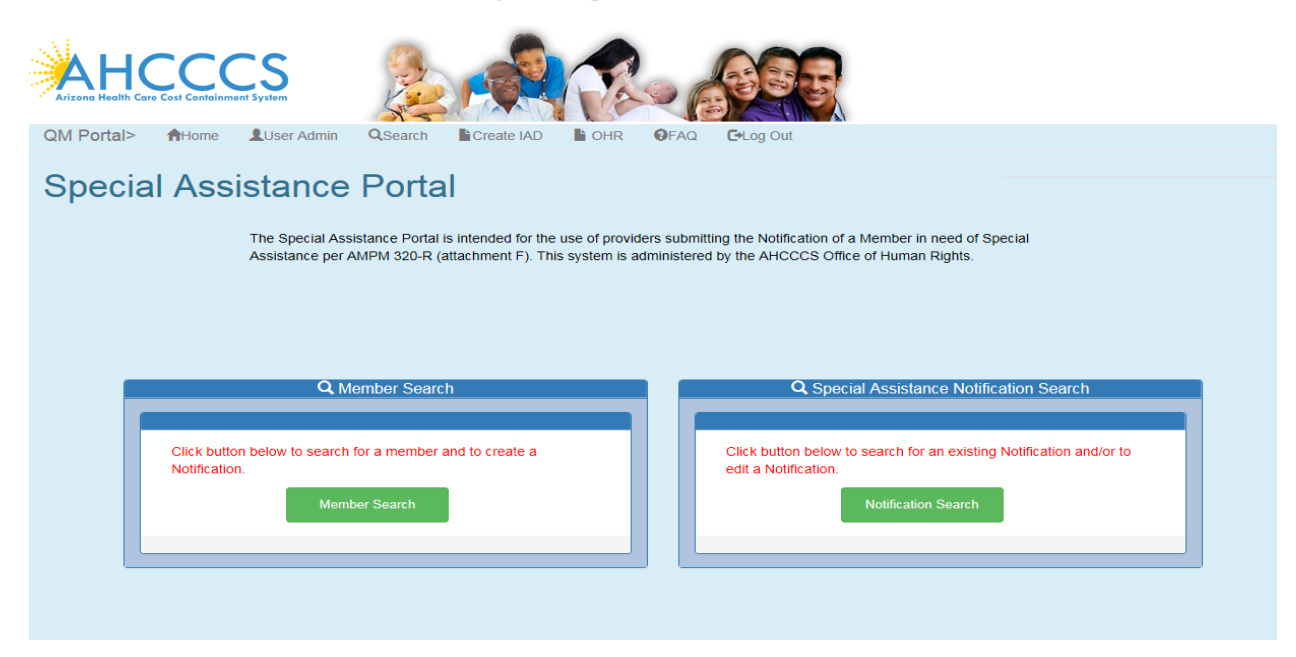

# 2.1 Member Search

This is the same process as creating a new notification. User can search using First Name, Last Name and Date of Birth or using the AHCCCS ID and Date of Birth. User can search for one notification at a time. For existing notifications, the user will receive message that there is already an existing notification for that member.

# QuickStart Guide

Office of Human Rights

### **Special Assistance Request**

Figure 30-Perform a Member Search

| QM Portal>     | A Home   | Q Search   | Create IRF    | M HRC    | OHR      | FAQ          | C Log Out                        |                |              |
|----------------|----------|------------|---------------|----------|----------|--------------|----------------------------------|----------------|--------------|
|                |          |            |               |          |          |              |                                  | f Home         | Q SPA Search |
|                |          |            |               |          |          |              |                                  | 🔲 OHR AD       | MIN          |
| lease enter ir | Member': | s Last Nam | e, First Name | and Date | of Birth | or enter l   | Member's Date of Birth and AHCC0 | S ID           |              |
| N.4            |          |            | -,            |          |          |              |                                  |                |              |
| Iviember       | LOOKU    | цр         |               |          |          | Search for M | amhar                            |                |              |
| Last           | lamo     |            |               | Fir      | at Namo  | Scarch for M |                                  |                |              |
| Last           | vame     |            |               | FI       | stiname  |              | (Date Should b                   | e MM/DD/YYYY f | ormat)       |
| AHCO           | CCSID    |            |               |          |          |              |                                  |                |              |
|                |          |            |               |          |          |              |                                  |                |              |
|                |          |            |               |          |          |              | Sear                             | ch for Member  |              |

#### Figure 31-Existing Notification Alert

| AHCCCS<br>Arizona Health Care Cost Containment System | Alert!                                                                        | ×             |       |              |
|-------------------------------------------------------|-------------------------------------------------------------------------------|---------------|-------|--------------|
| 2M Portal> ♠Home LUser Admin                          | There is an existing Notificaiton for this Member, Would you like to view it? | Yes No        |       | 0.004.0000   |
| ease enter in Member's Last Name, F                   | irst Name and Date of Birth or enter Member's Date of B                       | irth and AHCC | CS ID | C SPA Search |

If the existing notification is closed, the user will have an option to create a new notification.

#### Figure 32-Closed Notification alert

| Alert!                        |                            |                  |         |
|-------------------------------|----------------------------|------------------|---------|
| There is an existing Notifica | iton (Which is closed now) | for this Member. |         |
|                               | View Existing              | Create New       | Close 8 |
|                               |                            | END DATE:        | 0       |

# QuickStart Guide

Office of Human Rights

### **Special Assistance Request**

If there are multiple notifications for the member, the user will get the following message.

| 5 | Alert!                                             |                   |
|---|----------------------------------------------------|-------------------|
|   | There is an existing Notificaiton for this Member. | Search for Member |
|   | View Existing View/Update open Notification Close  |                   |

#### Figure 33-Multiple notifications alert

## 2.2 Special Assistance Notification search

This option can be used by the user to search for existing notifications to work with. The search criteria includes: Last Name, First Name, Date of Birth, Case No., AHCCCS ID, Notification Status, and Provider. A Provider can enter the date of birth and Case No. (SA Number) to search for a specific member record. A health plan user can also search all records by not entering any criteria. The user can only view notifications for those members who have enrollment with their Health Plan.

Figure 34-Special Assistance Notification Search

| antional antions |                         |                       |
|------------------|-------------------------|-----------------------|
| cation Lookup    |                         |                       |
|                  | Search for Notification |                       |
| Last Name        | First Name              | Date of Birth         |
| Case No.         | AHCCCS ID               | Notification Status 🗸 |
| Provider         | MERCY MARICOPA INT V    |                       |
|                  |                         |                       |

After clicking on the Search Notification button, the search results will be displayed below the search form.

## QuickStart Guide

Office of Human Rights

### **Special Assistance Request**

#### **Figure 35-Search Results**

|                          |                                 | Search for Notification                                                              |                         |                                          |                  |
|--------------------------|---------------------------------|--------------------------------------------------------------------------------------|-------------------------|------------------------------------------|------------------|
| Last Nar                 | ne                              | First Name                                                                           |                         | Date of Birth                            |                  |
| Case No                  |                                 | AHCCCS ID                                                                            |                         | Notification Status V                    |                  |
| Provider                 |                                 | MERCY MARICOPA INT V                                                                 |                         |                                          |                  |
| _                        |                                 |                                                                                      |                         |                                          |                  |
| Print Exc                | el                              |                                                                                      |                         | Searc                                    | ch Notifications |
|                          |                                 |                                                                                      |                         |                                          |                  |
|                          |                                 | Search Results                                                                       |                         |                                          |                  |
|                          |                                 |                                                                                      |                         | s                                        | elect            |
| DOB:<br>Age:<br>Case No: | 05/04/1999<br>18<br>SA-2018-523 | AHCCCSID: A<br>Provider: CVS PHARMACY 07262<br>Enrollment: MERCY MARICOPA INTEGRATED | Create Date:<br>Status: | 01-22-2018<br>Pending - New Notification |                  |
|                          |                                 |                                                                                      |                         | s                                        | elect            |
| DOB:<br>Age:<br>Case No: | 03/21/1973<br>45<br>SA-2018-558 | AHCCCSID: A<br>Provider:<br>Enrollment: MERCY MARICOPA INTEGRATED                    | Create Date:<br>Status: | 05-18-2018                               |                  |

For reporting purposes, the user can download the data in excel format by clicking on the 'Print Excel' button.

#### **Figure 36-Excel Export**

| А    | В         | С   | D           | E               | F              | G         | Н        | I.         | J   | К          | L               |
|------|-----------|-----|-------------|-----------------|----------------|-----------|----------|------------|-----|------------|-----------------|
| Name | DOB       | Age | Case No.    | Current Address | Residence Type | Phone No. | AhcccsID | Eligibiliy | GSA | Start Date | Plan Change Asc |
|      |           |     |             |                 |                |           |          |            |     |            |                 |
|      | 5/26/1961 | 56  | SA-2018-510 |                 | Homeless       |           | A00      | Title 21   | 78  | 1/1/2017   | 10/1/2015       |
|      |           |     |             |                 |                |           |          |            |     |            |                 |
|      | 3/25/1959 | 59  | SA-2018-511 |                 | Homeless       |           | A00      | Title 21   | 79  | 6/1/2017   | 3/5/2016        |

## 2.3 Update the Notification

User can make changes in the Additional Member Information, Assigned Provider Agency, treatment team or Guardian Information sections of Part A after creating the notification. All change made by a user will be logged and will require the Health Plan's approval or rejection.

## 2.4 Additional Member Information Update

When the Health Plan updates information in the Additional Member Information section, the changes will be recorded and a "Pending Status" will be displayed. At the bottom of the section, the status will be displayed as "PENDING".

# QuickStart Guide

Office of Human Rights

### **Special Assistance Request**

|                    |              |                    | WEITIDEI IIIOI  | manon    |            |    |       |    | COT Stalt Dat     |    |
|--------------------|--------------|--------------------|-----------------|----------|------------|----|-------|----|-------------------|----|
| Member:            | SELF         | MEMBERSMI          | Gender:         | M D.O.B: | 03/06/1977 |    | Age:  | 42 | 05-03-2019        | 1  |
| Address(s)         | on file with | AHCCCS             |                 |          |            |    |       |    |                   |    |
| Home Addres        | S<br>IERE ST |                    |                 |          |            |    |       |    | COT End Date      | 9  |
| GOODYEAR<br>Phone: |              |                    |                 |          |            | AZ | 85338 |    | 05-06-2019        | â  |
|                    |              |                    | Member Desi     | dence    |            |    |       | _  |                   |    |
| Decidence          | Tuna         |                    | incritical reas |          |            |    |       |    | ALTCS DDD         |    |
| Residence          | Type.        | 24 Hour BHRF       |                 |          | ~          |    |       |    | No                |    |
| Address:           |              | Test               |                 |          |            |    |       |    |                   |    |
| City:              |              |                    | State:          |          |            |    |       |    | Eligibility Statu | 5  |
|                    |              | Test               |                 | Test     |            |    |       |    | Title 19          |    |
| Zin                |              |                    | Phone:          |          |            |    |       |    |                   |    |
| Zip.               |              | 85005              | Filolie.        | 480222   | 2222       |    |       |    |                   |    |
|                    |              |                    |                 |          |            |    |       |    |                   |    |
|                    |              |                    |                 |          |            |    |       |    |                   |    |
| Char               | nge Member I | information Status |                 |          |            |    |       |    |                   | Sa |

Figure 37-Additional Member Information section with Pending Status

Changes will be logged and displayed in the OHR Administration page for later review by the Health Plan.

If the change is approved by the Health Plan, the Additional Member Information status window will be updated to "Approved".

# QuickStart Guide

Office of Human Rights

### **Special Assistance Request**

|               |           |                    | Michiber Inter | manon    |            |    |       |    | COTS       | an Date   |
|---------------|-----------|--------------------|----------------|----------|------------|----|-------|----|------------|-----------|
| Member:       | SELF      | MEMBERSMI          | Gender:        | M D.O.B: | 03/06/1977 |    | Age:  | 42 | 05-03-2019 |           |
| Address(s) on | file with | AHCCCS             |                |          |            |    |       |    |            |           |
| Home Address  | ECT       |                    |                |          |            |    |       |    | COT E      | nd Date   |
| GOODYEAR      | 2.51      |                    |                |          |            | AZ | 85338 |    | 05-06-2019 |           |
| Phone:        |           |                    |                |          |            |    |       |    |            |           |
|               |           |                    |                |          |            |    |       |    |            |           |
|               |           |                    | Member Resi    | idence   |            |    |       | _  | ALTC       | S DDD     |
| Residence Ty  | pe:       | 24 Hour BHRF       |                |          | ~          |    |       |    | 1          | ło        |
| Address:      |           | Test               |                |          |            |    |       |    |            |           |
| 07            |           |                    |                |          |            |    |       |    | Eligibili  | ly Status |
| City:         |           | Test               | State:         | Test     |            |    |       |    | Tid        | e 19      |
|               |           |                    |                |          |            |    |       |    |            |           |
| Zip:          |           | 85005              | Phone:         | 4802222  | 222        |    |       |    |            |           |
|               |           |                    |                |          |            |    |       |    |            |           |
|               |           |                    |                |          |            |    |       |    |            |           |
|               |           |                    |                |          |            |    |       |    |            |           |
| Change        | Member    | Information Status |                |          |            |    |       |    |            | 0         |
|               |           |                    |                |          |            |    |       |    |            | Sav       |

Figure 38-Pending Status Changed to Approved

If changes are rejected by the Health Plan, the changes will be discarded. The Additional Member Information status window will be updated to "Denied".

# QuickStart Guide

Office of Human Rights

### **Special Assistance Request**

|                                |                   | Member Residen   | ce         |                    |
|--------------------------------|-------------------|------------------|------------|--------------------|
| Residence<br>Type:             | SNF (Skilled N    | ursing Facility) | ~          | ALTCS DDD          |
| Address:                       | Test              |                  |            | No                 |
| City                           |                   | State:           |            | Eligibility Status |
| ony.                           | Test              | Ciuto.           | AZ         | Title 19           |
|                                |                   |                  |            |                    |
| Zip:                           | 85260             | Phone:           | 4802222222 |                    |
|                                |                   |                  |            |                    |
|                                |                   |                  |            |                    |
|                                |                   |                  |            |                    |
|                                |                   | -1               |            |                    |
| Change Member I<br>Status: Der | nformation Status |                  |            | Sav                |
|                                |                   |                  |            |                    |
|                                |                   |                  |            |                    |

Figure 39-Pending Status Updated to Denied

## 2.5 Assigned Provider Agency

Health Plans can update the Assigned Provider Agency section. When a Health Plan clicks on the 'Change Provider' button, a pop-up window will open with a Provider search option. Health Plans will be able to search for Providers using either the Provider ID or Provider name in the Assigned Provider Agency section of Part A.

|                |                 | Provider Information     |  |
|----------------|-----------------|--------------------------|--|
|                |                 | Assigned Provider Agency |  |
| AHCCCS ID:     | 966301          | Change Provider          |  |
| Provider Name: | ALLEN/CRISETTA  |                          |  |
| Address:       | 834 E. 8TH AVE. |                          |  |
| City:          | MESA            |                          |  |
| State:         | AZ              |                          |  |
| Zip:           | 85204           |                          |  |
| Telephone:     | 602-279-1427    |                          |  |

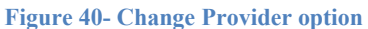

# QuickStart Guide

Office of Human Rights

### **Special Assistance Request**

| Figure 41-Provider Search | Figure | 41-Provider | Search |
|---------------------------|--------|-------------|--------|
|---------------------------|--------|-------------|--------|

| Provider Name OAHCCCS ID Provider Name:       | AHCCCS ID:      | Click To |
|-----------------------------------------------|-----------------|----------|
| Enter at least 3 Characters for Provider Name | Enter AHCCCS ID | Search   |

When the user searches for a provider, a provider list will be displayed in the bottom of the search window.
Figure 42-Affiliated Provider list

|            |              |                 | Search Results |             |              |  |
|------------|--------------|-----------------|----------------|-------------|--------------|--|
| Select     |              | 0-01. 20-01. 21 |                |             | - Trons      |  |
| AHCCCS ID: |              | 966301          | Name:          | ALLEN/CRISE | ГТА          |  |
| Address:   | 834 E. 8TH A | VE.             | City:          | MES         | Ą            |  |
| State:     | AZ           | Zip:            | 85204          | Phone:      | 602-279-1427 |  |

When the user selects a Provider, the selection will be recorded and a 'Pending Status' will be displayed in the Change Provider Status window.

#### Figure 43-Change Provider Pending Status

|                |                | Provider Information     |                        |
|----------------|----------------|--------------------------|------------------------|
|                |                | Assigned Provider Agency |                        |
| AHCCCS ID:     | 966301         | Change Provider          | Change Provider Status |
| Provider Name: | ALLEN/CRISETTA |                          |                        |
| Address:       | 966301         |                          | Status: Pending        |
| City:          | MESA           |                          |                        |
| State:         | AZ             |                          |                        |
| Zip:           | 85204          |                          |                        |
| Telephone:     | 602-279-1427   |                          |                        |
|                |                |                          |                        |
|                |                |                          |                        |

## QuickStart Guide

Office of Human Rights

### **Special Assistance Request**

Changes will be recorded and displayed in the OHR Administration page for review by the Health Plan. If the change is approved, the request status will be updated and the status will be changed to "Approved" in the Change Provider Status window.

#### Figure 44-Provider Status changed to Approved

|             |              | Assigned Provider Agency |                        |
|-------------|--------------|--------------------------|------------------------|
| AHCCCS ID:  | 023537       | Change Provider          | Change Provider Status |
| Provider    | WALGREENS    |                          |                        |
| Name:       | #09742       |                          | Status: Approved       |
| 8 d d       | 2491 W. 24TH |                          |                        |
| Address:    | STREET       |                          |                        |
| City:       | YUMA         |                          |                        |
| State:      | AZ           |                          |                        |
| Zip:        | 85364        |                          |                        |
|             | 928-341-     |                          |                        |
| l elephone: | 0589         |                          |                        |

If the change is rejected, the change will be discarded, and the status will be changed to "Denied" in the Change Provider Status window.

Figure 45-Provider Change status changed to Denied

|                   |                 | Provider Information     |                        |
|-------------------|-----------------|--------------------------|------------------------|
|                   |                 | Assigned Provider Agency |                        |
| AHCCCS<br>ID:     | 966301          | Change Provider          | Change Provider Status |
| Provider<br>Name: | ALLEN/CRISETTA  |                          | Status: Denied         |
| Address:          | 834 E. 8TH AVE. |                          |                        |
| City:             | MESA            |                          |                        |
| State:            | AZ              |                          |                        |
| Zip:              | 85204           |                          |                        |
| Television        | 602-279-1427    |                          |                        |

## 2.6 Treatment Team

When the Health Plan updates the Treatment Team section, the changes will be recorded and a 'Pending Status' will be displayed, and the user will briefly see the alert message 'Provider information is updated' in the top of the page. At the bottom of the provider information section, the status window will display "PENDING".

QuickStart Guide

Office of Human Rights

### **Special Assistance Request**

|                                                                                   |                                                                                        | 🛢 Provider Information                     | n                                          |
|-----------------------------------------------------------------------------------|----------------------------------------------------------------------------------------|--------------------------------------------|--------------------------------------------|
|                                                                                   |                                                                                        | Assigned Provider Agency                   | y .                                        |
| AHCCCS ID:<br>Provider Name:<br>Address:<br>City:<br>State:<br>Zip:<br>Telephone: | 502818<br>CASA DE LOS NINOS<br>1120 N 5TH AVE<br>TUCSON<br>AZ<br>85705<br>520-624-5600 | Change Provider                            | Change Provider Status<br>Status: Approved |
|                                                                                   |                                                                                        | Treatment Team                             |                                            |
| Case Manager Name:                                                                |                                                                                        | Case Manager Phone:                        | Case Manager Email:                        |
| Case Manager Name:                                                                |                                                                                        | Phone:                                     | Email:                                     |
| Case Manager's Supervisor N<br>Case Manager's Supervisor                          | ame:<br>Name:                                                                          | Case Manager's Supervisor Phone:<br>Phone: | Case Manager's Supervisor Email:<br>Email: |
| BHMP Name:                                                                        |                                                                                        | BHMP Phone:                                | BHMP Email:                                |
| BHMP Name:                                                                        |                                                                                        | Phone:                                     | Email:                                     |
| Change Inpa<br>Status: Per                                                        | tlient/Treatment Status<br>nding                                                       |                                            | Save                                       |
|                                                                                   |                                                                                        |                                            |                                            |

#### Figure 46- Treatment Team Pending

Changes will be recorded and displayed in the OHR Administration page for review by the Health Plan. If the change is approved, the Treatment Team Section will be updated, and the status window will be updated to "Approved".

# QuickStart Guide

Office of Human Rights

### **Special Assistance Request**

#### **Figure 47-Approved Status**

|                                                                                                    | Provider Information                                                                             |                                                                                                    |  |  |  |  |  |  |
|----------------------------------------------------------------------------------------------------|--------------------------------------------------------------------------------------------------|----------------------------------------------------------------------------------------------------|--|--|--|--|--|--|
|                                                                                                    | Assigned Provider Agency                                                                         |                                                                                                    |  |  |  |  |  |  |
| AHCCCS ID:         099854           Provider Name:         PARTNERS IN RECOVERY           LLC         Address:         STE 100 5625 W BELL RD           City:         GLENDALE           State:         AZ           Zip:         85308           Telephone:         602-239-4100 | Change Provider                                                                                  | Change Provider Status<br>Status: Approved                                                          |  |  |  |  |  |  |
|                                                                                                    | Treatment Team                                                                                   |                                                                                                    |  |  |  |  |  |  |
| Case Manager Name: Testing case Case Manager's Supervisor Name: Testing Case BHMP Name: DMMIN Name:                                                                                                    | Case Manager Phone:<br>555555555<br>Case Manager's Supervisor Phone:<br>555555555<br>BHMP Phone: | Case Manager Email:<br>testing@PIR.org Case Manager's Supervisor Email:<br>Test@PIR.org BHMP Email: |  |  |  |  |  |  |
| Change Inpatient/Treatment Status Status: Approved                                                                                                    | FILME.                                                                                           | Save                                                                                                |  |  |  |  |  |  |

If changes are rejected, the changes will be discarded. The Status window will be changed to "Denied".

#### **Figure 48-Denied Pending Status**

|                                                                                   |                                                                                                    | Provider Information                       |                                            |
|-----------------------------------------------------------------------------------|----------------------------------------------------------------------------------------------------|--------------------------------------------|--------------------------------------------|
|                                                                                   |                                                                                                    | Assigned Provider Agency                   |                                            |
| AHCCCS ID:<br>Provider Name:<br>Address:<br>City:<br>State:<br>Zip:<br>Telephone: | 065022<br>EMPACT SUICIDE<br>PREVENTION<br>1035 E JEFFERSON ST<br>PHOENIX<br>AZ<br>85034<br>602-251-0650 | Change Provider                            | Change Provider Status<br>Status: Denied   |
|                                                                                   |                                                                                                    | Treatment Team                             |                                            |
| Case Manager Name:<br>Case Manager Name:                                          |                                                                                                    | Case Manager Phone:<br>Phone:              | Case Manager Email:<br>Email:              |
| Case Manager's Supervisor N<br>Case Manager's Supervisor                          | lame:<br>Name:                                                                                          | Case Manager's Supervisor Phone:<br>Phone: | Case Manager's Supervisor Email:<br>Email: |
| BHMP Name:                                                                        |                                                                                                    | BHMP Phone:                                | BHMP Email:                                |
| BHMP Name:                                                                        |                                                                                                    | Phone:                                     | Email:                                     |
|                                                                                   |                                                                                                    |                                            |                                            |
| Change Inpa<br>Status: De                                                         | atient/Treatment Status<br>nied                                                                         |                                            | Save                                       |

**QuickStart Guide** 

Office of Human Rights

### Special Assistance Request

## 2.7 Clinical Information

Health Plans can update the clinical Information section. Changes made to this section will be updated immediately and will not require a review by the Health Plan.

## 2.8 Guardian/Advocate Information

When the Health Plan updates the Guardian/Advocate Information section, the changes will be recorded and a 'Pending Status' will be displayed. An alert message showing "Guardian Information is updated" will be briefly displayed at the top of the page. At the bottom of the Guardian/Advocate Information section, the status window will display "PENDING".

| Contact Information                       | Name:    | Guardian Information is upda | ated |
|-------------------------------------------|----------|------------------------------|------|
|                                           | Address: |                              |      |
|                                           | City:    |                              |      |
|                                           | State:   |                              |      |
|                                           | Zip:     |                              |      |
|                                           | Phone:   |                              |      |
|                                           |          |                              |      |
| Change Guardian Status<br>Status: Pending |          | Save                         |      |
|                                           |          |                              |      |

#### Figure 49-Guardian/Advocate Information

Changes will be recorded and displayed in the OHR Administration page for review by the Health Plan. If the change is approved, the Guardian/Advocate Information will be updated, and the status window will be updated to "Approved".

# QuickStart Guide

Office of Human Rights

### Special Assistance Request

| Figure | 50-A | pproved | Status |
|--------|------|---------|--------|
|--------|------|---------|--------|

|                                                                                | Guardian/Adv              | ocate Information |     |      |
|--------------------------------------------------------------------------------|---------------------------|-------------------|-----|------|
|                                                                                | Guardian                  | Advocate          |     |      |
| is anyone already meeting the special assistance needs?                        |                           |                   | No  | ~    |
| is the Clinical Team in agreement with the below identified support meeting th | Special Assistance Needs? |                   | Yes | ~    |
| is the Member in agreement with the below identified support meeting the Spe   | cial Assistance Needs?    |                   | Yes | ~    |
| is the Person in Need of Special Assistance Aware that You are Submitting th   | s Notification?           |                   | Yes | ~    |
| If Person was not informed please explain below:                               |                           |                   |     |      |
|                                                                                |                           |                   |     |      |
|                                                                                |                           |                   |     |      |
|                                                                                |                           |                   |     |      |
| Relationship to member:                                                        | Guardian                  |                   |     |      |
|                                                                                | Family Member             |                   |     |      |
|                                                                                | Other                     |                   |     |      |
| Contact Information                                                            |                           | Name:             |     |      |
|                                                                                |                           | Address:          |     |      |
|                                                                                |                           | City:             |     |      |
|                                                                                |                           | State:            |     |      |
|                                                                                |                           | Zio:              |     |      |
|                                                                                |                           | Deser             |     |      |
|                                                                                |                           | P HURE            |     |      |
|                                                                                |                           |                   |     |      |
| Change Guardian Status                                                         |                           |                   |     | Save |
| Status: Approved                                                               |                           |                   |     | _    |
|                                                                                |                           |                   |     |      |

If changes are rejected, the changes will be discarded, and the Status window will be changed to "Denied".

#### **Figure 51-Denied Status**

|                                                                             | a Guardian                    | VAdvocate Information |     |      |
|-----------------------------------------------------------------------------|-------------------------------|-----------------------|-----|------|
|                                                                             | Gu                            | ardian/Advocate       |     |      |
| is anyone already meeting the special assistance needs?                     |                               |                       | No  | ~    |
| is the Clinical Team in agreement with the below identified support meeting | the Special Assistance Needs? |                       | Yes | ~    |
| is the Member in agreement with the below identified support meeting the S  | pecial Assistance Needs?      |                       | Yes | ~    |
| is the Person in Need of Special Assistance Aware that You are Submitting   | this Notification?            |                       | Yes | ~    |
| If Person was not informed please explain below:                            |                               |                       |     |      |
|                                                                             |                               |                       |     |      |
|                                                                             |                               |                       |     |      |
| Relationship to member:                                                     |                               |                       |     |      |
|                                                                             | Family Member                 |                       |     |      |
|                                                                             | Friend                        |                       |     |      |
|                                                                             | Other                         |                       |     |      |
| Contact Information                                                         |                               | Name:                 |     |      |
|                                                                             |                               | Address:              |     |      |
|                                                                             |                               | City:                 |     |      |
|                                                                             |                               | State:                |     |      |
|                                                                             |                               | Zip:                  |     |      |
|                                                                             |                               | Phone:                |     |      |
|                                                                             |                               |                       |     |      |
| Change Guardian Slatus                                                      |                               |                       |     | Savo |
| Status: Deried                                                              |                               |                       |     | Save |
|                                                                             |                               |                       |     |      |

# QuickStart Guide

Office of Human Rights

### **Special Assistance Request**

## 2.9 Closure the Notification

Part C is used to close a notification.

Figure 52-Part C Menu Item

|          |                           |                                   |                                                            | Home Q Mem                             | ber Search Q SPA Sean                       | n 🔲 OHR ADMIN                 |
|----------|---------------------------|-----------------------------------|------------------------------------------------------------|----------------------------------------|---------------------------------------------|-------------------------------|
|          | Special A                 | Assistance Notifica               | tion Form                                                  |                                        |                                             |                               |
|          | Member's                  | Information:                      |                                                            |                                        |                                             |                               |
| técation | Member<br>Gender<br>D.O.8 | SELF MEMBERSMI<br>M<br>03/06/1977 | AHCCCS ID<br>Status<br>GSA                                 | A08525212<br>42                        | Envolment:<br>Start Date<br>End Date        | MERCY CARE PLAN<br>04/20/2019 |
| ation    | Case No.                  |                                   | Guardian Status:                                           |                                        | Plan Change As Of<br>Eligibility Start Date | 04/20/2019<br>04/01/2019      |
|          |                           | AHCCCS, 80                        | 01 E. Jefferson St., Phoenix,<br>opyright 2018 AHCCCS, All | AZ 85034, (602) 417<br>Rights Reserved | 7000                                        |                               |
|          |                           |                                   | Figure 53-Clos                                             | ure panel                              |                                             |                               |

## 2.10Notification of Change

The section contains the Closure Information, Preparer's Signature, Signature Log, Health Plan Signature, and the Signature Log (Health Plan/Contractor).

# QuickStart Guide

Office of Human Rights

### **Special Assistance Request**

#### **Figure 54-Closure Information**

|                                                                                                    | Clearure Information                  |               |            |   |  |  |  |  |
|----------------------------------------------------------------------------------------------------|---------------------------------------|---------------|------------|---|--|--|--|--|
|                                                                                                    |                                       |               |            |   |  |  |  |  |
| Clos                                                                                                    | ure Information                       |               |            |   |  |  |  |  |
| Date the person no longer met Special Assistance Criteria                                                     |                                       |               | <b>iii</b> |   |  |  |  |  |
| Inital Reason for Special Assistance                                                                          | Cognitive barrier/limitation          |               | ~          |   |  |  |  |  |
| Reason member no longer met criteria                                                                          | Please make a selection               |               | ~          |   |  |  |  |  |
| Please describe why the member no longer met criteria.                                                        |                                       |               |            |   |  |  |  |  |
|                                                                                                    |                                       |               |            |   |  |  |  |  |
| No the Member informed due to a shares is any multiple to be be as larger most the situation                  | or Canadal Assistance and understands |               |            |   |  |  |  |  |
| vas ure member informed, due to a change in curcumstances, neisne no longers meet the chiena in<br>he change? | or Special Assistance and understands | Please Select |            | ~ |  |  |  |  |
| FOHR was meeting needs, is assigned advocate aware a Part C is being completed?                               |                                       | Please Select |            | ~ |  |  |  |  |
| f No to either of the above questions Please Explain Below:                                                   |                                       |               |            |   |  |  |  |  |
|                                                                                                    |                                       |               |            |   |  |  |  |  |
|                                                                                                    |                                       |               |            |   |  |  |  |  |

The Initial reason for Special Assistance dropdown will be copied from Part A. The rest of the fields require manual entry by the user. The Health Plan user must select a Submission Type and then E-sign the Part C.

# QuickStart Guide

Office of Human Rights

#### **Special Assistance Request**

|                                                                                                    | Preparers Signature (Provider)                                        |        |  |  |  |  |
|----------------------------------------------------------------------------------------------------|-----------------------------------------------------------------------|--------|--|--|--|--|
| Title of the person preparing this notification.                                                      |                                                                       |        |  |  |  |  |
| Dieses two your password to confirm a signature                                                       |                                                                       |        |  |  |  |  |
| Prease type your passivoru to commit e-signature.                                                     |                                                                       |        |  |  |  |  |
|                                                                                                    |                                                                       |        |  |  |  |  |
|                                                                                                    |                                                                       | E-Sign |  |  |  |  |
|                                                                                                    |                                                                       |        |  |  |  |  |
|                                                                                                    | Signature Log (Provider)                                              |        |  |  |  |  |
|                                                                                                    |                                                                       |        |  |  |  |  |
| There are no data records to display.                                                                 |                                                                       |        |  |  |  |  |
|                                                                                                    |                                                                       |        |  |  |  |  |
| Signature (Heatth Plan/Contractors)                                                                   |                                                                       |        |  |  |  |  |
| Submission Type                                                                                       |                                                                       |        |  |  |  |  |
|                                                                                                    | Please make a selection V                                             |        |  |  |  |  |
| Title of the person preparing this notification.                                                      | Please make a selection                                               |        |  |  |  |  |
| Title of the person preparing this notification.                                                      | Please make a selection                                               |        |  |  |  |  |
| Title of the person preparing this notification.<br>Please type your password to confirm e-signature. | Please make a selection                                               |        |  |  |  |  |
| Title of the person preparing this notification.<br>Please type your password to confirm e-signature. | Please make a selection                                               |        |  |  |  |  |
| Title of the person preparing this notification.<br>Please type your password to confirm e-signature. | Please make a selection                                               | E-Sign |  |  |  |  |
| Title of the person preparing this notification.<br>Please type your password to confirm e-signature. | Please make a selection                                               | E-Sign |  |  |  |  |
| Title of the person preparing this notification.<br>Please type your password to confirm e-signature. | Please make a selection                                               | E-Sign |  |  |  |  |
| Title of the person preparing this notification.<br>Please type your password to confirm e-signature. | Please make a selection       Signature Log (Health Plan/Contractors) | E-Sign |  |  |  |  |

**Figure 55- Signatures** 

When a Health Plan user clicks the 'E-Sign' button, all the information is validation and credentials will be checked. All data will be recorded, and a notification will be sent to OHR. When the user chooses the option A 'Part C reviewed –Pending OHR' a, email notification will be sent to AHCCCS to review this closure, and if they the status 'Part C closed', the entire application is closed and can only be viewed and not modified.

#### **Figure 56-Email Notification**

|            |       |             |         | -            |                                            |                 |                                            |
|------------|-------|-------------|---------|--------------|--------------------------------------------|-----------------|--------------------------------------------|
| QM Portal> | €Home | LUser Admin | QSearch | Create IAD   | OHR                                        | FAQ             | ELog Out                                   |
|            |       |             |         | Message from | n webpage<br>Request Sent. Yo<br>cccepted. | pu will be noti | 1<br>tified by email once request has been |
|            |       |             |         |              |                                            |                 | UK                                         |

## QuickStart Guide

Office of Human Rights

### **Special Assistance Request**

|              | Sidesture Lee |                 |  |  |  |  |  |
|--------------|---------------|-----------------|--|--|--|--|--|
|              |               | gnature Log     |  |  |  |  |  |
| Submitted By | Title         | SUBMISSION DATE |  |  |  |  |  |
| Freida Pinto | Director      | 03/16/2018      |  |  |  |  |  |

# 3 Health Plan Reviewer

## 3.1 Part A Review

When a Preparer creates a new notification, it will be reviewed by a Health Plan. The Health Plan will forward the notification to AHCCCS. Health Plans can view notifications using 'Member Search' or 'Special Assistance Notification Search'. Health Plans cannot search for new notifications using the 'Notification Status' in 'Notification Search' but can search using other parameters.

New notifications will show the status as 'New Notification-Pending Health Plan' in the status label in search results. Reviewers can review the notification and choose the submission type from the 'Submission Type' dropdown list. This dropdown has the following four options.

- 1. Pending awaiting info from Provider
- 2. New Notification Pending OHR
- 3. Response to OHR request
- 4. Reject Does Not Meet Criteria (DNMC)

Health Plans will review the Part A and ensure it is complete prior to sign off. If a reviewer needs some other information from preparer, he can choose:

- Option 1- Pending awaiting info from Provider and E-sign the notification, that will update the Health Plan Signature Log and will send an email notification to preparer informing that the reviewer is waiting for additional information.
- If the reviewer decides to reject the notification, he has to choose option 4- Reject Does Not Meet Criteria (DNMC)' and E-sign the notification that will update the Signature Log and will send email notification to preparer informing that this notification has been rejected and they need to withdraw it. Once a preparer withdraws the notification the notification will not be searchable with 'Notification Search' function.
- If the reviewer approves the Notification, he can choose option 2- New Notification Pending OHR and E-sign the notification, this will update the Signature Log and will send an email notification to AHCCCS to request the Part B.

# QuickStart Guide

Office of Human Rights

### **Special Assistance Request**

• Reviewer can also choose option 3- Response to OHR request if he is responding to any request made by AHCCCS (OHR) users.

## 3.2 Part C Review

When a Preparer requests to close a notification, by completing the Part C of the notification, the OHR Admin screen will display the pending Part C for the Health Plan to review. The Health Plan will review and forward the Part C request to AHCCCS. A reviewer can review the notification and choose the submission type from the 'Submission Type' dropdown list. This dropdown has the following two options:

- 1. Part C reviewed Pending OHR
- 2. Part C Rejected Does Not Meet Criteria (DNMC)

If the reviewer approves the Part C, he can choose option '1- Part C reviewed – Pending OHR. This option updates the Signature Log and will send an email notification to AHCCCS requesting closure of the notification.

If a reviewer rejects the pending Part C, they must choose option 2, Part C Rejected – Does Not Meet Criteria (DNMC)'. They must E-sign the notification. This will update the Signature Log and send an email to the preparer informing them that this notification has been rejected, and will clear the data submitted by the Preparer.

| Preparers Signa                                   | ture (Provider)         |        |  |  |  |  |  |
|---------------------------------------------------|-------------------------|--------|--|--|--|--|--|
| Title of the person preparing this notification.  |                         |        |  |  |  |  |  |
| Please type your password to confirm e-signature. |                         |        |  |  |  |  |  |
|                                                   |                         |        |  |  |  |  |  |
|                                                   |                         |        |  |  |  |  |  |
|                                                   |                         | E-Sign |  |  |  |  |  |
|                                                   |                         |        |  |  |  |  |  |
| Sinnatura Lo                                      | n (Provider)            |        |  |  |  |  |  |
|                                                   |                         |        |  |  |  |  |  |
| There are no data records to display.             |                         |        |  |  |  |  |  |
|                                                   |                         |        |  |  |  |  |  |
| Signature (Health Plan/Contractors)               |                         |        |  |  |  |  |  |
| Submission Type                                   | Please make a selection |        |  |  |  |  |  |
| Title of the person preparing this notification.  |                         |        |  |  |  |  |  |
|                                                   |                         |        |  |  |  |  |  |
| Please type your password to confirm e-signature. |                         |        |  |  |  |  |  |
|                                                   |                         |        |  |  |  |  |  |
|                                                   |                         | E-Sign |  |  |  |  |  |
|                                                   |                         |        |  |  |  |  |  |
|                                                   |                         |        |  |  |  |  |  |
| Signature Log (Healt                              | n Plan/Contractors)     |        |  |  |  |  |  |
| There are no data records to display.             |                         |        |  |  |  |  |  |
|                                                   |                         |        |  |  |  |  |  |

#### **Figure 58-Preparer Signature**

# QuickStart Guide

Office of Human Rights

### **Special Assistance Request**

|              | S        | gnature Log     |  |
|--------------|----------|-----------------|--|
| Submitted By | Title    | SUBMISSION DATE |  |
| Freida Pinto | Director | 03/16/2018      |  |

## 3.3 OHR Admin

The OHR Admin page allows the Health Plan reviewer to review the change requests made by Providers and Health Plans to the Additional Member Information section, the Assigned Provider Agency section, the Treatment Team section, the Guardian/Advocate Information section and Part C closure requests.

#### Figure 60-OHR Admin link

| Arizona Health C | CCCS<br>are Cost Containment System |                 |                          |                           | 9        | F       |                                                                            |
|------------------|-------------------------------------|-----------------|--------------------------|---------------------------|----------|---------|----------------------------------------------------------------------------|
| QM Portal>       | A Home                              | ser Admin       | OHR 🛛 😧 FAQ              | O Technical Assista       | nce      | C+ Le   | Log Out                                                                    |
| Specia           | al Assista                          | ance I          | Portal                   |                           |          |         |                                                                            |
|                  | Th                                  | e Special Assi  | istance Portal is intend | ed for the use of provide | ers subm | nitting | ng the Notification of a Member in need of Special Assistance per          |
|                  | AIV                                 | ar w 520-rc (a  | uachinent rj. mis syst   | ennis aunimistereu by ti  |          | 003     | onice of ruman rughts.                                                     |
|                  |                                     |                 |                          |                           |          |         |                                                                            |
|                  |                                     |                 |                          |                           |          |         |                                                                            |
|                  |                                     | QI              | Nember Search            |                           |          |         | Q Special Assistance Notification Search                                   |
|                  |                                     |                 |                          |                           |          |         |                                                                            |
|                  | Click button belo                   | ow to search fo | or a member and to cre   | ate a Notification.       |          |         | Click button below to search for an existing Notification and/or to edit a |
|                  |                                     | Meml            | ber Search               |                           |          |         | Notification Search                                                        |
|                  | l                                   |                 |                          |                           |          |         |                                                                            |

## QuickStart Guide

Office of Human Rights

### **Special Assistance Request**

|                 |                 | TSystem     |     |       |                      |                    |               |
|-----------------|-----------------|-------------|-----|-------|----------------------|--------------------|---------------|
| QM Portal>      | A Home          | LUser Admin | OHR | 6 FAQ | Technical Assistance | C+ Log Out         |               |
|                 |                 |             |     |       |                      |                    | Home Q Search |
|                 |                 |             |     |       |                      |                    |               |
|                 |                 |             |     |       |                      | OHR Administration |               |
| Additional Mem  | ber Informatio  | n           |     |       |                      |                    |               |
| Assigned Provid | der Agency      |             |     |       |                      |                    |               |
| Treatment/Inpa  | tient Informati | ion         |     |       |                      |                    |               |
| Guardian/Advo   | cate Informati  | on          |     |       |                      |                    |               |
| Part C Closure  | Request         |             |     |       |                      |                    |               |

Figure 61-OHR Admin Page

Reviewers can review all changes and have the option to approve or reject any changes. Each section will contain three grids for pending requests, approved requests and denied requests.

1. Additional Member Information section

Pending requests from Providers or Health Plans can be approved or denied. Reviewers can view changes using 'View Detail' button from the pending grid. When the Reviewer clicks on the 'View Detail' button, they can see the original data and the newly requested change. There will be two buttons 'Approve' and 'Deny' to approve or reject the request.

#### Figure 62-reviewing Pending Changes Part 1

|                                 |                                | ОН                  | R Administration |                 |               |             |
|---------------------------------|--------------------------------|---------------------|------------------|-----------------|---------------|-------------|
| Additional Member Information   | Change Member Information Requ | est                 |                  |                 |               |             |
| Assigned Provider Agency        | CASE ID                        | Submitted By        |                  | SUBMISSION DATE |               |             |
| Treatment/Inpatient Information | SA-2018-584                    | prepuser2 prepuser2 |                  | 04/15/2019      |               | View Detail |
| Guardian/Advocate Information   | SA-2019-6455                   | Amy Adams           |                  | 05/02/2019      |               | View Detail |
| Part C Closure Request          | SA-2019-6456                   | Amy Adams           |                  | 05/14/2019      |               | View Detail |
|                                 |                                |                     |                  |                 |               |             |
|                                 | Change Member Information Appr | oved Request        |                  |                 |               |             |
|                                 | CASE ID                        | Submitted By        | SUBMISSION I     | DATE            | REQUEST STATU | JS          |
|                                 | SA-2019-6431                   | Amy Adams           | 02/15/2019       |                 | Approved      |             |
|                                 | SA-2019-6444                   | Amynew Adams        | 04/11/2019       |                 | Approved      |             |
|                                 | SA-2019-6450                   | Amy Adams           | 04/12/2019       |                 | Approved      |             |
|                                 |                                |                     |                  |                 |               |             |
|                                 | Change Member Information Deni | ed Request          |                  |                 |               |             |
|                                 | CASEID                         | Submitted By        | SUBMISSION DA    | те              | REQUEST STATU | s           |
|                                 | SA-2019-6429                   | Amy Adams           | 02/08/2019       |                 | Denied        |             |
|                                 | SA-2019-6448                   | Amy Adams           | 04/11/2019       |                 | Denied        |             |
|                                 |                                |                     |                  |                 |               |             |
|                                 |                                |                     |                  |                 |               |             |

AHCCCS, 801 E. Jefferson St., Phoenix, AZ 85034, (602) 417-7000 @Copyright 2018 AHCCCS, All Rights Reserved

# **QuickStart Guide**

Office of Human Rights

#### **Special Assistance Request**

| Member:<br>Gender:<br>D.O.B:<br>Case No.:<br>Eligibilty Status:                 | SELF MEMBERSMI<br>M<br>03/06/1977<br>SA-2019-6456<br>Title 19 | AHCCCS ID:<br>GSA<br>Eligibility Start Date:<br>Plan Change As Of: | A08525212<br>42<br>04/01/2019<br>04/20/2019 | Enrollment:<br>Start Date:<br>End Date:<br>ALTCS DDD: | MERCY CARE PLAN<br>04/20/2019<br>No |
|---------------------------------------------------------------------------------|---------------------------------------------------------------|--------------------------------------------------------------------|---------------------------------------------|-------------------------------------------------------|-------------------------------------|
| Address(s) on file v<br>Home Address<br>1234 SOMEWHERE ST<br>GOODYEAR<br>Phone: |                                                               | Mombor                                                             | Desidence                                   |                                                       | AZ 85338                            |
|                                                                                 |                                                               | Methider P                                                         | Residence                                   |                                                       |                                     |
| Residence T                                                                     | ype: Homeless                                                 |                                                                    |                                             |                                                       |                                     |
| Address:                                                                        |                                                               |                                                                    |                                             |                                                       |                                     |
| City:                                                                           |                                                               | State:                                                             |                                             |                                                       |                                     |
| Zip:                                                                            |                                                               | Phone:                                                             |                                             |                                                       |                                     |
|                                                                                 | le: 05/03/2019                                                | Cot End date                                                       | 05/06/2                                     | 2019                                                  |                                     |
| Cot Start da                                                                    |                                                               |                                                                    |                                             |                                                       |                                     |

#### Figure 63-Review Pending Requesting Part 2

#### Figure 64-Review Pending Requests Part 3

|                                                                                   |                                                                      | 📰 Member Info                                                      | rmation (New)                               |                                                       |                                     |
|-----------------------------------------------------------------------------------|----------------------------------------------------------------------|--------------------------------------------------------------------|---------------------------------------------|-------------------------------------------------------|-------------------------------------|
|                                                                                   |                                                                      | Member Inf                                                         | formation                                   |                                                       |                                     |
| Member:<br>Gender:<br>D.O.B:<br>Case No.:<br>Eligibilty Status:                   | SELF MEMBERSMI<br>M<br>03/06/1977<br><b>SA-2019-6456</b><br>Title 19 | AHCCCS ID:<br>GSA<br>Eligibility Start Date:<br>Plan Change As Of: | A08525212<br>42<br>04/01/2019<br>04/20/2019 | Enrollment:<br>Start Date:<br>End Date:<br>ALTCS DDD: | MERCY CARE PLAN<br>04/20/2019<br>No |
| Address(s) on file wit<br>Home Address<br>1234 SOMEWHERE ST<br>GOODYEAR<br>Phone: | h AHCCCS                                                             |                                                                    |                                             |                                                       | AZ 85338                            |
|                                                                                   |                                                                      | Member Re                                                          | esidence                                    |                                                       |                                     |
| Residence Typ                                                                     | 24 Hour BHRF                                                         |                                                                    |                                             |                                                       |                                     |
| Address:                                                                          | Test                                                                 |                                                                    |                                             |                                                       |                                     |
| City:                                                                             | Test                                                                 | State:                                                             | Test                                        |                                                       |                                     |
| Zip:                                                                              | 85005                                                                | Phone:                                                             | 480222                                      | 22222                                                 |                                     |
| Cot Start date:                                                                   | 05/03/2019                                                           | Cot End date:                                                      | 05/06/2                                     | 2019                                                  |                                     |
|                                                                                   |                                                                      |                                                                    |                                             |                                                       |                                     |
|                                                                                   |                                                                      |                                                                    |                                             |                                                       | Approve Deny                        |

When a reviewer clicks on the "Approve" button, the notification will be moved to the 'Approved' grid. The Status window in the Additional Member Information section of Part A will be updated with the "Approved" status.

# QuickStart Guide

Office of Human Rights

### **Special Assistance Request**

**Figure 65-Approved Status** 

| 24.2040 C424 Amy Adama 02/45/2040 Approved |                                  |
|--------------------------------------------|----------------------------------|
| Approved Approved                          | SA-2019-6431 Amy Adams 02/15/201 |

When a reviewer clicks on the Deny button, the notification will be moved to the 'Denied' grid. The Status window in the Addition Member Information section in Part A will be updated with "Denied" status.

| A-2019-6429 Amy Adams 02/08/2019 Denied | CASEID       | Submitted By | SUBMISSION DATE            | REQUEST STATUS |
|-----------------------------------------|--------------|--------------|----------------------------|----------------|
|                                         | SA-2019-6429 | Amy Adams    | 02/08/2019                 | Denied         |
|                                         |              |              |                            |                |
|                                         |              |              |                            |                |
|                                         |              |              |                            |                |
| Change Member Information Status        |              | Chang        | e Member Information Statu | s              |
| Change Member Information Status        |              | Chang        | e Member Information Statu | s              |

2. Assigned Provider Agency

Pending requests from Providers and Health Plans can be approved or denied. Pending grid will show the original Provider and new Provider and there will be an 'Approve' and a 'Deny' button to approve or reject the change provider request.

# QuickStart Guide

Office of Human Rights

### **Special Assistance Request**

|                          |                          | OHR Adminis      | tration      |                |                 |            |       |
|--------------------------|--------------------------|------------------|--------------|----------------|-----------------|------------|-------|
| Change Provider Inform   | nation Request           |                  |              |                |                 |            |       |
| CASEID                   | Original Provider        | New Provider     | Submitted By | SUBMISSION DAT | TE REQUEST ST   | ATUS       |       |
| SA-2019-6429             | WALMART PHARMACY 10-4490 | CONNERS/ALEXA J. | Amy Adams    | 02/14/2019     | Pending         | Approve    | Den   |
|                          |                          |                  |              |                |                 |            |       |
| Character Danishes Asses | und Demund               |                  |              |                |                 |            |       |
| Change Provider Appro    | ved Request              |                  |              |                |                 |            |       |
| CASEID                   | Original Provider        | New Provider     | Sub          | mitted By      | SUBMISSION DATE | REQUEST ST | TATUS |
| SA-2018-3499             | CONNERS/ALEXA J.         | WALGREENS #0974  | 2            |                | 10/11/2018      | Approved   |       |
| SA-2018-579              | ALLEN/CRISETTA           | ALLEN/CRISETTA   | OHF          | t User         | 01/09/2019      | Approved   |       |
| SA-2018-6422             | WALGREENS #09742         | WALGREENS #0974  | 2 Amy        | Adams          | 01/30/2019      | Approved   |       |
| SA-2019-6424             | ALLEN/CRISETTA           | PORTER/SHEILA R  | OHF          | User           | 01/16/2019      | Approved   |       |
| SA-2019-6428             | ZIMMERMAN/BEVERLY        | ALLEN/CRISETTA   | OHF          | t User         | 01/29/2019      | Approved   |       |
| SA-2019-6430             | ALLEN/CRISETTA           | WALGREENS #0974  | 2 Amy        | Adams          | 02/14/2019      | Approved   |       |
|                          |                          |                  |              |                |                 |            |       |
|                          |                          |                  |              |                |                 |            |       |
| Change Provider Denie    | a Request                |                  |              |                |                 |            |       |
| CASEID                   | Original Provider        | New Provider     | Submitted By | SUBMISSION DA  | ATE REQUE       | ST STATUS  |       |
|                          | WALCOFFENC #00740        | ALL EN/CRISETTA  | OHR User     | 02/15/2019     | Denied          |            |       |

Figure 66-OHR Admin Page

Once approved there is no process to demote back to "Denied". Once a change request has been approved by the Health Plan, it will move from the pending grid to the Approved grid. The Status window in Assigned Provider Agency in Part A will be updated with "Approved" status.

| CASEID       | Original Provider | New Provider     | Submitted By | SUBMISSION DATE | REQUEST STATUS |
|--------------|-------------------|------------------|--------------|-----------------|----------------|
| SA-2018-3499 | CONNERS/ALEXA J.  | WALGREENS #09742 |              | 10/11/2018      | Approved       |
| SA-2018-579  | ALLEN/CRISETTA    | ALLEN/CRISETTA   | OHR User     | 01/09/2019      | Approved       |
| SA-2018-6422 | WALGREENS #09742  | WALGREENS #09742 | Amy Adams    | 01/30/2019      | Approved       |
| SA-2019-6424 | ALLEN/CRISETTA    | PORTER/SHEILA R  | OHR User     | 01/16/2019      | Approved       |
| SA-2019-6428 | ZIMMERMAN/BEVERLY | ALLEN/CRISETTA   | OHR User     | 01/29/2019      | Approved       |
| SA-2019-6430 | ALLEN/CRISETTA    | WALGREENS #09742 | Amy Adams    | 02/14/2019      | Approved       |

#### **Figure 67-Approved Status**

#### Figure 68-Approved Status

| Change  | Provider Statu | s |
|---------|----------------|---|
| Status: | Approved       |   |
|         |                |   |

When a reviewer clicks on the Deny button, the notification will be moved to the 'Denied grid'. The status window in the Additional Member Information in Part A will be updated to the "Denied" status. Denied requests can be approved or can be resubmitted as a new request.

# QuickStart Guide

Office of Human Rights

#### **Special Assistance Request**

#### **Figure 69-Denied Status**

| CASEID       | Original Provider | New Provider   | Submitted By | SUBMISSION DATE | REQUEST STATUS |  |
|--------------|-------------------|----------------|--------------|-----------------|----------------|--|
| SA-2019-6431 | WALGREENS #09742  | ALLEN/CRISETTA | OHR User     | 02/15/2019      | Denied         |  |

#### **Figure 70-Denied Status**

| Change  | Provider Stat | us |
|---------|---------------|----|
| Status: | Denied        |    |
|         |               |    |

3. Treatment Team Information

Pending requests from Providers or Health Plans can be approved or denied. Reviewers can view the change using the 'View Detail' button from the pending grid. When Reviewers click on the 'View Detail' button, the original data and new requested data will be visible. There will be two buttons available, 'Approve' and 'Deny' to approve or reject the request.

#### **Figure 71-Pending requests**

|                                 |                                          | OHR Adr             | ninistration  |                 |                |             |
|---------------------------------|------------------------------------------|---------------------|---------------|-----------------|----------------|-------------|
| Additional Member Information   | Change Treatment/Inpatient Information R | equest              |               |                 |                |             |
| Assigned Provider Agency        | CASE ID                                  | Submitted By        |               | SUBMISSION DATE |                |             |
| Treatment/Inpatient Information | SA-2018-584                              | prepuser2 prepuser2 |               | 04/15/2019      |                | View Detail |
| Guardian/Advocate Information   | SA-2019-6431                             | OHR User            |               | 02/15/2019      |                | View Detail |
| Part C Closure Request          | SA-2019-6448                             | prepuser2 prepuser2 |               | 04/11/2019      |                | View Detail |
|                                 |                                          |                     |               |                 |                |             |
|                                 | Change Treatment/Inpatiend Information A | pproved Request     |               |                 |                |             |
|                                 | CASE ID                                  | Submitted By        | SUBMISSION DA | TE              | REQUEST_STATUS |             |
|                                 | SA-2019-6429                             | Amy Adams           | 02/15/2019    |                 | Approved       |             |
|                                 |                                          |                     |               |                 |                |             |
|                                 | Change Treatment/Inpatient Information D | enied Request       |               |                 |                |             |
|                                 | CASE ID                                  | Submitted By        | SUBMISSION DA | TE              | REQUEST_STATUS |             |
|                                 | SA-2019-6430                             | Amy Adams           | 02/15/2019    |                 | Denied         |             |
|                                 |                                          |                     |               |                 | 1              |             |

Figure 72-Existing Data/New Data/ Approve or Deny options

# QuickStart Guide

Office of Human Rights

### **Special Assistance Request**

| Case Manager Name                                                                                                    | Case Manager Phone                                                                                                    | Case Manager Email                                                                                                    |
|----------------------------------------------------------------------------------------------------|----------------------------------------------------------------------------------------------------|----------------------------------------------------------------------------------------------------|
| sbc                                                                                                    | 400-222-2222                                                                                                    | Test@gmail.com                                                                                                    |
| Clinical Director's Name                                                                                                    | Clinical Director's Phone:                                                                                                    | Clinical Director's Email:                                                                                                    |
| abc                                                                                                    | 480-222-2223                                                                                                    | abo@azahcccs.gev                                                                                                    |
| Case Manager's Supervisor Name                                                                                                | Case Manager's Supervisor Phone                                                                                                    | Case Manager's Supervisor Email                                                                                                    |
| abc.                                                                                                    | 400-222-2222                                                                                                    | Test@gmail.com                                                                                                    |
| B-MP Name                                                                                                    | EHMP Phone:                                                                                                    | EHMP Email:                                                                                                    |
| abod                                                                                                    | 480-222-2222                                                                                                    | Tast@gmail.com                                                                                                    |
| Case Manager Name                                                                                                    | Treatment/Inpatient Information (New<br>Treatment Team<br>Case Manager Phone:                                                                                                    | )<br>Case Manager Email:                                                                                                    |
| Case Manager Name:                                                                                                    | Treatment/Inpatient Information (New<br>Treatment Team<br>Case Manager Phone:<br>405-222-222                                                                                                    | ()<br>Case Manager Email:<br>Teat/Spenali com                                                                                                    |
| Case Manager Name<br>Tabodel                                                                                                  | Treatment/Inpatient Information (New<br>Treatment Team<br>Case Manager Phone:<br>486-222-2222                                                                                                    | )<br>Cose Manager Einalt<br>Test@gmail.com                                                                                                    |
| Case Manager Name:<br>abodef<br>Clinical Director's Name                                                                      | Treatment/Inpatient Information (New<br>Treatment Team<br>Case Manager Phone:<br>485-222-2222<br>Clinical Director's Phone:                                                                                                    | )<br>Case Manager Email:<br>Tast@gmail.com<br>Clinical Divector's Email:                                                                                                    |
| Case Manager Name<br>abodef<br>Clinical Director's Name<br>abod                                                               | Treatment/Inpatient Information (New<br>Treatment Team<br>Case Manager Phone:<br>485-222-2222<br>Clinical Director's Phone:<br>408-222-2223                                                                                    | )<br>Case Manager Einall<br>Test@gmail.com<br>Clinical Divector's Einall<br>abcd@azahcces.gov                                                                                      |
| Case Manager Name<br>abodet<br>Clinical Director's Name<br>abod<br>Case Manager's Supervisor Name:                            | Treatment/Inpatient Information (New<br>Treatment Team<br>Case Manager Phone:<br>488-222-2222<br>Clinical Director's Phone:<br>408-222-2223<br>Case Manager's Supervisor Phone:                                                | )<br>Case Manager Einall<br>Test@gmail.com<br>Clinical Divector's Ernalt<br>abcd@azahcces.gov<br>Case Manager's Supervisor Ernall.                                                 |
| Case Manager Name<br>abodef<br>Cleical Diractor's Name<br>abod<br>Case Manager's Supervisor Name:<br>abo                      | Treatment/Inpatient Information (New<br>Treatment Team<br>Case Manager Phone:<br>486-222-2223<br>Clinical Director's Phone:<br>480-222-2223<br>Case Manager's Supenisor Phone:<br>480-222-2222                                 | )<br>Case Manager Email<br>Test@gmail.com<br>Clinical Director's Email<br>abcol@azahccos.gov<br>Case Manager's Supervisor Enroll<br>Test@gmail.com                                 |
| Case Manager Name.<br>abodef<br>Clinical Director's Name<br>abod<br>Case Manager's Supervisor Name.<br>abo<br>Birluip Name.   | Treatment/Inpatient Information (New<br>Treatmost Team<br>Case Manager Phone:<br>486-322-3223<br>Clinical Director's Phone:<br>486-322-3223<br>Case Manager's Supervisor Phone:<br>486-322-3222<br>BHMP Phone:                 | )<br>Cose Manager Email:<br>Test@gmail.com<br>Clinical Divector's Email:<br>abcd@azahccos.gov<br>Cose Manager's Supervisor Email:<br>Test@gmail.com<br>EHMP Email:                 |
| Case Manager Name<br>abodef<br>Clinical Director's Name<br>abod<br>Case Manager's Supervisor Name<br>abo<br>BHMP Name<br>abod | Treatment/Inpatient Information (New<br>Treatmost Team<br>Case Manager Phone:<br>480-222-2223<br>Clinical Director's Phone:<br>480-222-2223<br>Case Manager's Supervisor Phone:<br>480-222-2222<br>BHMP Phone:<br>480-222-2222 | )<br>Cose Manager Email:<br>Test@gmail.com<br>Clinical Divector's Email:<br>abcd@pathcos.gov<br>Cose Manager's Supervisor Email<br>Test@gmail.com<br>BHMP Email:<br>Test@gmail.com |

When a reviewer clicks on the "Approve" button, the notification will be moved to the 'Approved' grid. The Status window in the Treatment Team Information section of Part A will be updated with the "Approved" status.

#### **Figure 73-Approved Status**

| Cha | nge Treatment/Inpatiend Information Approv | ved Request  |                 |                |
|-----|--------------------------------------------|--------------|-----------------|----------------|
|     | CASE ID                                    | Submitted By | SUBMISSION DATE | REQUEST_STATUS |
|     | SA-2019-6429                               | Amy Adams    | 02/15/2019      | Approved       |
|     |                                            |              |                 |                |

#### **Figure 74-Approved Status**

| Change Inpatient/Treatment Status |          |  |
|-----------------------------------|----------|--|
| Status:                           | Approved |  |
|                                   |          |  |

Office of Human Rights

### Special Assistance Request

When a reviewer clicks on the "Deny" button, the notification will be moved to the 'Denied' grid. The status window in the Treatment Information in Part A will be updated with "Denied" status.

**Figure 75-Denied Status** 

|                                           | 0                  |                        |                |
|-------------------------------------------|--------------------|------------------------|----------------|
| and Transmont/Innation Information Denied | Domunet            |                        |                |
|                                           | Request            |                        |                |
| CASEID                                    | Submitted By       | SUBMISSION DATE        | REQUEST_STATUS |
| SA-2019-6430                              | Amy Adams          | 02/15/2019             | Denied         |
|                                           |                    |                        |                |
|                                           |                    |                        |                |
|                                           | Figure 76-Denied S | Status                 |                |
|                                           | Change Inpa        | tient/Treatment Status |                |
|                                           | Status: D          | enied                  |                |
|                                           |                    |                        |                |

4. Guardian Advocate Information

Pending requests from Providers or Health Plans can be approved or denied. Reviewer can view the change using 'View Detail' button from Pending Grid. When a reviewer clicks on the 'View Detail' button, they can see the original data and new requested data. There will be two buttons available, 'Approve' and 'Deny' to approve or reject the request.

#### **Figure 77-Pending Requests**

| QM Portal> A Home LUser Admin OHR | FAQ OTechnical Assistance C+Log Out        |              |                 |                |
|-----------------------------------|--------------------------------------------|--------------|-----------------|----------------|
|                                   |                                            |              | 1               | Home Q Search  |
|                                   |                                            |              |                 |                |
|                                   |                                            | OHR Adm      | inistration     |                |
| Additional Member Information     | Change Guardian Information Request        |              |                 |                |
| Assigned Provider Agency          | CASEID                                     | Submitted By | SUBMISSION DATE |                |
| Treatment/Inpatient Information   | SA-2019-6433                               |              | 02/20/2019      | View Detail    |
| Guardian/Advocate Information     |                                            |              |                 |                |
| Part C Closure Request            | Change Guardian Information Approved Reque | st           |                 |                |
|                                   | CASE ID                                    | Submitted By | SUBMISSION DATE | REQUEST_STATUS |
|                                   | SA-2019-6431                               | Amy Adams    | 02/20/2019      | Approved       |
|                                   | SA-2019-6450                               | Amy Adams    | 04/12/2019      | Approved       |
|                                   |                                            |              |                 |                |
|                                   | Change Guardian Information Denied Request |              |                 |                |
|                                   | CASEID                                     | Submitted By | SUBMISSION DATE | REQUEST_STATUS |
|                                   | SA-2019-6429                               | Amy Adams    | 02/19/2019      | Denied         |
|                                   |                                            |              |                 |                |

QuickStart Guide

Office of Human Rights

## Special Assistance Request

| Figure   | 78-New   | Data  |
|----------|----------|-------|
| 1 igui c | 10 11011 | Dutte |

| Phone:                                                                                                    |     |
|----------------------------------------------------------------------------------------------------|-----|
|                                                                                                    |     |
| Guardian/Advocate Information (New)                                                                       |     |
| Guardian/Advocate                                                                                         |     |
| Is anyone already meeting the special assistance needs?                                                   | No  |
| Is the Clinical Team in agreement with the below identified support meeting the Special Assistance Needs? |     |
| Is the Member in agreement with the below identified support meeting the Special Assistance Needs?        |     |
| Is the Person in Need of Special Assistance Aware that You are Submitting this Notification?              | Yes |
| If Person was not informed please explain below.                                                          |     |
|                                                                                                    |     |
| Relationship to member:                                                                                   |     |

#### Figure 79-Existing data

| is anyone already meeting the special assistance needs?                        |                             | Yes          |
|--------------------------------------------------------------------------------|-----------------------------|--------------|
| Is the Clinical Team in agreement with the below identified support meeting th | e Special Assistance Needs? | Yes          |
| Is the Member in agreement with the below identified support meeting the Sp    | ecial Assistance Needs?     | Yes          |
| Is the Person in Need of Special Assistance Aware that You are Submitting th   | is Notification?            | Yes          |
| If Person was not informed please explain below:                               |                             |              |
|                                                                                |                             |              |
| Relationship to member: Family Member                                          |                             |              |
|                                                                                |                             |              |
| Contact Information                                                            | Name:                       |              |
|                                                                                | Address: Test               |              |
|                                                                                | City: Scottsdale            |              |
|                                                                                | State: AZ                   |              |
|                                                                                | Zip: 85260                  |              |
|                                                                                | Phone: 480480480            | 00           |
|                                                                                |                             |              |
|                                                                                | Email: test@gmai            | l.com        |
|                                                                                |                             |              |
|                                                                                |                             | Approve Deny |

## QuickStart Guide

Office of Human Rights

### **Special Assistance Request**

When a reviewer clicks on the "Approve" button, the notification will be moved to the 'Approved' grid and the Status window in the Guardian Advocate Information section of Part A will be updated with the "Approved" status.

#### Figure 80-Approved Status

| CASEID       | Submitted By | SUBMISSION DATE | REQUEST_STATUS |
|--------------|--------------|-----------------|----------------|
| SA-2019-6431 | Amy Adams    | 02/20/2019      | Approved       |

#### Figure 81-Approved Status

|         | Change Guardian Stat. |  |
|---------|-----------------------|--|
| Status: | Approved              |  |

When a reviewer clicks on the 'Deny' button, the notification will be moved to the 'Denied grid. The Status window in the Guardian/Advocate Information section in Part A will be updated with "Denied" status

| e Guardian Information Den | ied Request  |                 |                |  |
|----------------------------|--------------|-----------------|----------------|--|
| CASEID                     | Submitted By | SUBMISSION DATE | REQUEST_STATUS |  |
| SA-2019-6429               | Amy Adams    | 02/19/2019      | Denied         |  |

#### **Figure 83-Denied Status**

Element 92 Dentied States

| Change Guardian Status |        |   |  |  |  |
|------------------------|--------|---|--|--|--|
| Status:                | Denied | 1 |  |  |  |
|                        |        | a |  |  |  |

5. Part C Closure Request

Pending requests from Providers will be logged here. Reviewers can view requests clicking on the Case ID. Reviewer will navigate to the notification form and from there view the Part C. Reviewers can review the notification and choose the submission type from the 'Submission Type' dropdown list. This dropdown has following two options.

- 1. Part C reviewed Pending OHR
- 2. Part C Rejected Does Not Meet Criteria (DNMC)

If the reviewer approves the Part C, he can choose option 1, Part C reviewed – Pending OHR. This will update the Signature Log and will send an email to AHCCCS requesting to close Part C.

## QuickStart Guide

Office of Human Rights

### **Special Assistance Request**

If the reviewer decides to reject the Part C, they must choose option 2, Part C Rejected – Does Not Meet Criteria (DNMC). They must E-sign the notification. This will update the Signature Log and will send an email to the Preparer informing them that this notification has been rejected, and the data submitted by the Preparer will be cleared.

#### Figure 84-E-Signing

|                                                                                                    | Signature (H                       |                                                                                                    |        |
|----------------------------------------------------------------------------------------------------|------------------------------------|----------------------------------------------------------------------------------------------------|--------|
| Submission Type                                                                                                    |                                    | Part C reviewed – Pending OHR V                                                                                                    |        |
| Title of the person preparing this notification                                                                                                    |                                    |                                                                                                    |        |
| The of the person preparing this nonneator.                                                                                                    |                                    |                                                                                                    |        |
| Please type your password to confirm e-signature.                                                                                                   |                                    |                                                                                                    |        |
|                                                                                                    |                                    |                                                                                                    |        |
|                                                                                                    |                                    |                                                                                                    | E-Sign |
|                                                                                                    |                                    |                                                                                                    | E-Oigh |
|                                                                                                    |                                    |                                                                                                    |        |
|                                                                                                    | Signature Log                      | (Health Plan/Contractors)                                                                                                    |        |
| Submitted By                                                                                                    | Title                              | SUBMISSION DATE                                                                                                    |        |
| Amy Adams                                                                                                    | Director                           | 04/29/2019                                                                                                    |        |
|                                                                                                    | Director                           | 040000040                                                                                                    |        |
| Amy Adams                                                                                                    | Director                           | 04/29/2019                                                                                                    |        |
| Amy Adams                                                                                                    | Director                           | 04/23/2019                                                                                                    |        |
| Amy Adams                                                                                                    | Director                           | 04/23/2013                                                                                                    |        |
| Amy Adams                                                                                                    | Signature                          | Health Plan/Contractors)                                                                                                    |        |
| Amy Adams<br>Submission Type                                                                                                    | Signature (                        | Health Plan/Contractors)                                                                                                    | 1      |
| Amy Adams Submission Type Title of the person preparing this notification.                                                                          | Signature (                        | Health Plan/Contractors)                                                                                                    |        |
| Amy Adams Submission Type Title of the person preparing this notification. Please hum your password to confirm a signature                          | Signature (                        | Health Plan/Contractors)                                                                                                    |        |
| Amy Adams Submission Type Title of the person preparing this notification. Please type your password to confirm e-signature.                        | Signature (                        | Health Plan/Contractors)  Part C Rejected – Does Not Meel Criteria (DNMC)                                                               |        |
| Amy Adams Submission Type Title of the person preparing this notification. Please type your password to confirm e-signature.                        | Signature (                        | Health Plan/Contractors) Part C Rejected – Does Not Meel Criteria (DNMC)                                                                |        |
| Amy Adams Submission Type Title of the person preparing this notification. Please type your password to confirm e-signature.                        | Signature (                        | Health Plan/Contractors) Part C Rejected – Does Not Meet Criteria (DNMC)                                                                | E-Sign |
| Amy Adams Submission Type Title of the person preparing this notification. Please type your password to confirm e-signature.                        | Signature (                        | Health Plan/Contractors)                                                                                                    | E-Sign |
| Amy Adams Submission Type Title of the person preparing this notification. Please type your password to confirm e-signature.                        | Signature L                        | Health Plan/Contractors)  Part C Rejected – Does Not Meet Criteria (DNMC)                                                               | E-Sign |
| Amy Adams Submission Type Title of the person preparing this notification. Please type your password to confirm e-signature.                        | Signature (                        | Health Plan/Contractors)                                                                                                    | E-Sign |
| Amy Adams Submission Type Title of the person preparing this notification. Please type your password to confirm e-signature. Submitted By           | Signature Lo<br>Signature Lo       | Health Plan/Contractors) Part C Rejected – Does Not Meet Criteria (DNMC)  (Health Plan/Contractors) SUBMISSION DATE                     | E-Sign |
| Amy Adams Submission Type Title of the person preparing this notification. Please type your password to confirm e-signature. Submitted By Amy Adams | Signature Lo Signature Lo Director | Cu25/2013 Health Plan/Contractors) Part C Rejected – Does Not Meet Criteria (DNMC) (Health Plan/Contractors) SUBMISSION DATE 04/29/2019 | E-Sign |

## **4** Create Communication

The Communication section is an area where messages can be sent between Providers, Health Plans and OHR. The messages are captured and displayed in the Communication Log. An email will be sent to the clinical director and health plan containing only the Case No. (SA number) and the member date of birth notifying the recipient that a message is pending within the application for them to address. The user will need to open the record to view and respond to the communication.

# QuickStart Guide

Office of Human Rights

#### **Special Assistance Request**

#### AHCCCS QM Portal> OHR 6 FAQ LUser Admin Technical Assistance A Home C+ Log Out Q Member Search Q SPA Search 🔲 OHR ADMIN A Home Full Report Special Assistance Notification Form Member's Information: SELF MEMBERSMI Enrollment: Start Date: AHCCCS ID: Member: A08525212 MERCY CARE PLAN Part A: Notification Pending - New Notification 04-20-2019 М Status: Gender 03/06/1977 Part B: Response D.O.B: GSA 42 End Date: 04-20-2019 04-01-2019 Plan Change As Of: Eligibility Start Date: Part C: Notification Case No.: SA-2019-6456 Guardian Status: Yes ommunication

Figure 85 - Communication log Menu Item

AHCCCS, 801 E. Jefferson St., Phoenix, AZ 85034, (602) 417-7000 ©Copyright 2018 AHCCCS, All Rights Reserved

#### Figure 86- Create a new Communication (Step 1)

|                      | Member's           | Information:        |                       |                                         |                                               |                               |
|----------------------|--------------------|---------------------|-----------------------|-----------------------------------------|-----------------------------------------------|-------------------------------|
| Part A: Notification | Member:<br>Gender: | SELF MEMBERSMI<br>M | AHCCCS ID:<br>Status: | A08525212<br>Pending - New Notification | Enrollment:<br>Start Date:                    | MERCY CARE PLAN<br>04-20-2019 |
| Part B: Response     | D.O.B:             | 03/06/1977          | GSA                   | 42                                      | End Date:                                     |                               |
| Part C: Notification | Case No.:          | SA-2019-6456        | Guardian Status:      | Yes                                     | Plan Change As Of:<br>Eligibility Start Date: | 04-20-2019<br>04-01-2019      |
| Communication        |                    |                     |                       |                                         |                                               |                               |
|                      | Communic           | ation               |                       |                                         |                                               |                               |
|                      |                    |                     |                       | Communication Log                       |                                               |                               |
|                      | Submitte<br>d By   | Title               |                       | Message                                 |                                               | SUBMISSION<br>DATE            |
|                      | Amy Ada<br>ms      | Test                |                       | Test data                               |                                               | 05/08/2019                    |
|                      | <                  |                     |                       |                                         |                                               | >                             |
|                      |                    |                     |                       |                                         |                                               |                               |
|                      |                    |                     |                       | Create Communication                    |                                               |                               |
|                      |                    |                     |                       |                                         |                                               | Create Communication          |

49

# QuickStart Guide

Office of Human Rights

### **Special Assistance Request**

| Figure 87- Crea                     | ate a new Communication (Step | 0 2)        |
|-------------------------------------|-------------------------------|-------------|
| Create Message                      |                               | ×           |
| Title: Subject of message: Message: |                               |             |
|                                     |                               | Send Cancel |

# 5 Report

Just below the OHR menu bar is the 'Full Report' link. The report generates the 'NOTIFICATION OF MEMBER IN NEED OF SPECIAL ASSISTANCE' form in PDF format. The form can be downloaded and saved in the Provider medical records as required by AMPM 320-R.

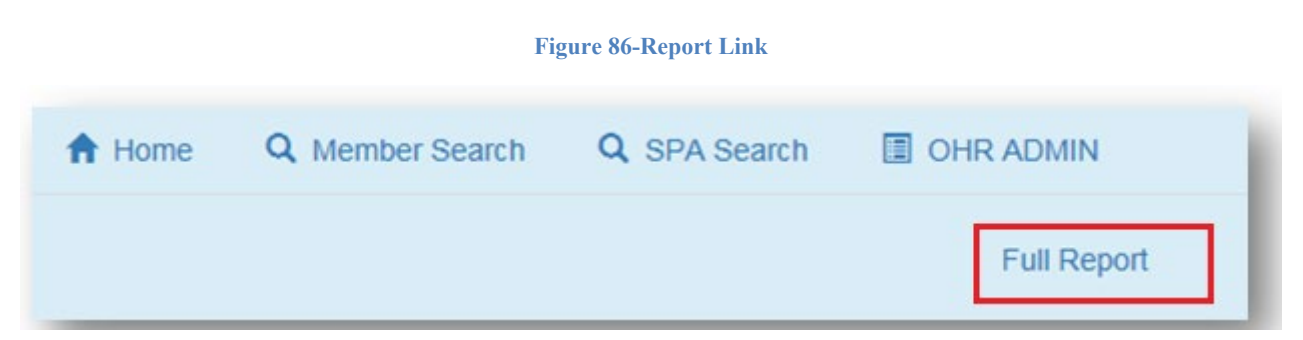

# QuickStart Guide

Office of Human Rights

### **Special Assistance Request**

.

Figure 89-Notification of member in Need of Special Assistance

| AHC                                                              | <u>.cc</u>                                   | <u>s</u> -                                      | Not                                         | UTICAD                                   | Pr<br>ON OF                        | MEMB                                | in in in i                        | ATT.<br>QLII            | acars<br>For 2           | are a  | u. Asse                                  | TANCI                            |                                   |
|------------------------------------------------------------------|----------------------------------------------|-------------------------------------------------|---------------------------------------------|------------------------------------------|------------------------------------|-------------------------------------|-----------------------------------|-------------------------|--------------------------|--------|------------------------------------------|----------------------------------|-----------------------------------|
| d Contractor, 1988<br>nod of Special Act<br>determination, 37 fo | Ki, prosike<br>Blanck, in e<br>v person is n | or other per<br>coordines wi<br>or strengt tile | en queifhei<br>9 AbsPhi Pe<br>15 Assenti Pe | to mala th<br>ility 326-8<br>ctud dooten | e daharmi<br>L magt m<br>mica, mot | halton Ha<br>105 He A<br>ficentin b | l deterned<br>MODES I<br>regional | ine a<br>Office<br>Verm | namba<br>of Ma<br>f some | -      | Series Mer<br>g within fra<br>what and a | al Blocs<br>haines<br>statig the | (Mil) a k<br>kija qi ik<br>person |
| PARTA: Para                                                      | I NITIFIC                                    | 0005 (10 0                                      | COMPLET                                     | 10 PS TH                                 | COST                               | UACTION, T                          | DEBILA,                           | .180                    | ATENER                   | 00.013 | CR POINTS                                | çeann                            | (III)                             |
| THE POLLOWING                                                    | PERION, N                                    | ROD Á PUR                                       | er bettur                                   | er=1.0 10                                | ILVIE I                            | SER011                              | MENDA                             | a. D. s                 | Minor                    | shiing | N 12 - NUCL-1                            | E SPECIA                         | 6                                 |
| MINING FURT                                                      | DEVIC<br>NAME                                | ĸ                                               | LorN                                        | or 110                                   | av                                 | D                                   | 10.00                             | 199                     |                          | GENER  | a.                                       | м                                |                                   |
| RESIDENCE TYPE                                                   | Raber Re                                     |                                                 |                                             |                                          |                                    |                                     |                                   |                         | -                        |        |                                          |                                  |                                   |
| ADDRESS                                                          | and should                                   |                                                 |                                             |                                          |                                    |                                     |                                   |                         | - 15-                    |        |                                          |                                  |                                   |
| cm                                                               | Plorsa                                       |                                                 | SLUT 22                                     |                                          |                                    | 1                                   | ID CODE PROV                      |                         | NOR                      |        |                                          |                                  |                                   |
| CELEBOOKED<br>LABORED                                            | 5a                                           | trons                                           | in the second                               | SILLICT 1                                | YM 0                               | ordine .                            |                                   |                         |                          |        |                                          |                                  |                                   |
| Health Plan<br>Contractor                                        | MENTER                                       | da read                                         | ABCCC                                       | 100                                      |                                    |                                     | K.OIL                             | m                       | 749-19                   |        | GAL                                      | 40                               |                                   |
| NURAVIORAL HE.<br>PROVIDER                                       | ALTH                                         | ATTRACKS                                        | ITA.                                        |                                          |                                    | PRO                                 | ATDEX                             | 10                      | ber30                    |        |                                          | -                                |                                   |
| SITE ADDRESS                                                     |                                              | AND PERF                                        | a                                           |                                          |                                    |                                     |                                   |                         | -                        |        |                                          |                                  |                                   |
| CITY MILL                                                        |                                              | STAT                                            | 14                                          |                                          |                                    | 89                                  |                                   | - 3                     | Rist.                    | - 1    | ALE PROPE                                | 102302                           | 0                                 |
| CARE MANAGER                                                     |                                              |                                                 |                                             | Dial                                     |                                    |                                     |                                   |                         |                          |        | PROL                                     | -                                |                                   |
| CLEVE AL BROCH                                                   | 08                                           |                                                 |                                             | E sua                                    |                                    |                                     |                                   |                         |                          |        | Paint                                    |                                  |                                   |
| CLINEM HPRO                                                      | 808                                          |                                                 |                                             | DIAL                                     |                                    |                                     |                                   |                         |                          |        | PRIM                                     |                                  |                                   |
| BEMP NAME                                                        |                                              |                                                 |                                             | EMAR                                     |                                    |                                     |                                   |                         |                          |        | raint.                                   |                                  |                                   |
| PLEASE SELECT T<br>CRITERIA FOR SIN<br>INGHINI CIDNIN            | HE CLEMIC<br>ICIAL ADD                       | a Bost ni<br>HASE                               | M THE CO                                    | CORES .                                  | BELOW                              | 12011.7                             | 99CH 11                           | IC PC                   | 1565                     | ULA HO | S PETERA                                 | NED TO M                         | 887                               |
|                                                                  |                                              |                                                 |                                             |                                          |                                    |                                     |                                   |                         |                          |        |                                          |                                  |                                   |

•

<sup>&</sup>quot;Incomplete Notification" has been added to the Notification Lookup search page; - This option will allow plans to search the notifications which were created but not signed as well as new notification without having to pull all records and sort by notification status.

QuickStart Guide

Office of Human Rights

## Special Assistance Request

| 0 | Notification Lookup |                                                                                            | A Home Q Member Search I OHR ADMIN                                                                                                    |
|---|---------------------|--------------------------------------------------------------------------------------------|----------------------------------------------------------------------------------------------------|
|   |                     | Search for Notification                                                                    |                                                                                                    |
|   | Last Name           | First Name                                                                                 | Date of Birth                                                                                                    |
|   | Case No.            | AHCCCS ID                                                                                  | Netligeties Claive     Incomplete.Notification     Control Claimer                                                                                                    |
|   | Provider            | Select HealthPlan                                                                          | Pending - Awaing more into<br>Pending - wait list<br>Pending - Reject for missing info - re: more info criteria<br>Active - Part b advocate<br>Active - Part b quardian |
|   |                     |                                                                                            | Active - Part b other (family, etc.)<br>Part c Closed                                                                                                    |
|   |                     |                                                                                            |                                                                                                    |
|   |                     | No matching records for                                                                    | und                                                                                                    |
|   | AF                  | HCCCS, 801 E. Jefferson St., Phoenix, AZ 85034,<br>©Copyright 2018 AHCCCS, All Rights Reso | 602) 417-7000<br>erved                                                                                                    |